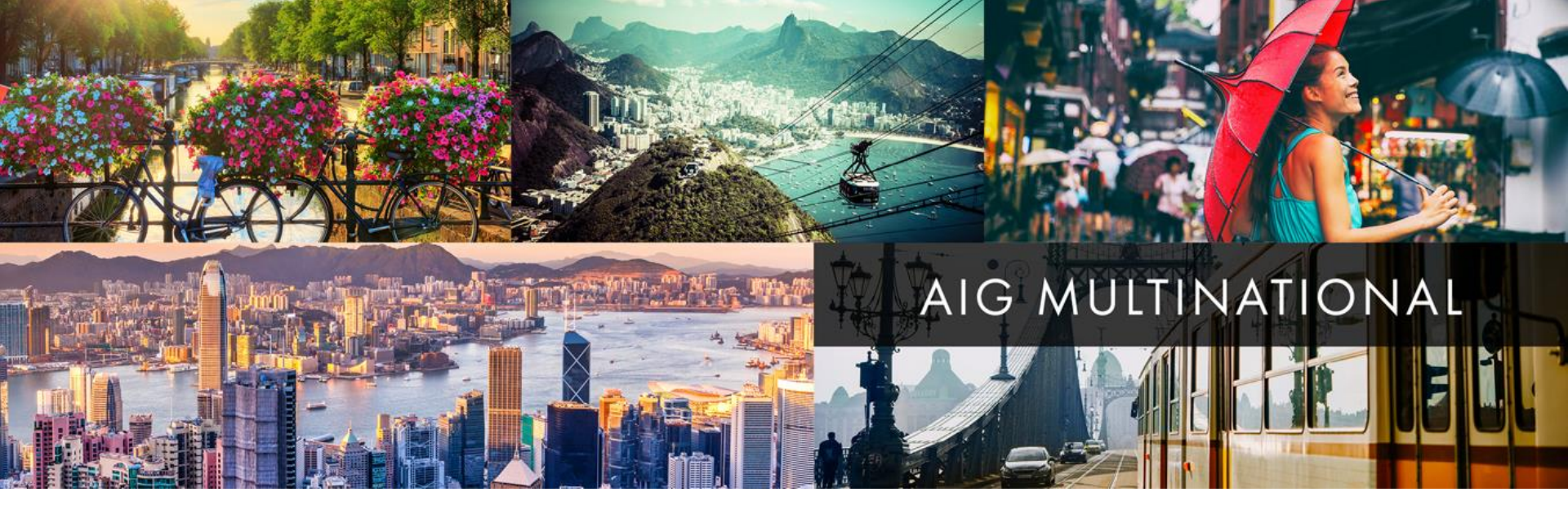

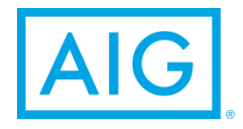

## **MN Xchange Functionality**

**Multinational Network Partners** 

April 2019

### **MN** Xchange

#### AIG's single source of all Network Partner placement, policy, claims and premium bordereau information.

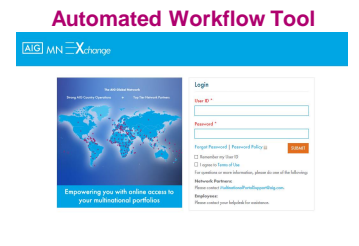

#### **Centralized Workbasket & Dashboard**

#### AIG MN Xchange ome Premium Bordereau - Claim Submissions Forms - Contacts -Local Insured Name + A1 + Policy Number OMeGA Request ID AT All Default View Advanced Search 2020,2018,2017 More.... AB All All Policy Numbe All All

Renewal Summary

**Request Summary Chart** 

#### **Request Acceptance**

|                  | 1 Palay Acceptorum/Bajard | D Aday Income (  | Penin Benitese             | (a) Comp                 | page of the second second second second second second second second second second second second second second s |  |  |
|------------------|---------------------------|------------------|----------------------------|--------------------------|----------------------------------------------------------------------------------------------------|--|--|
|                  |                           | Policy Details   |                            |                          |                                                                                                    |  |  |
|                  |                           | 107 Automat Name |                            | NP Name. Televisi Factor |                                                                                                    |  |  |
| Local Insured N  | ised Iseral None          |                  | Acoust Name                | Accesting                | T100                                                                                                    |  |  |
| Sectory          | Textury?                  |                  | Paulating Country - Office | Aparto 2010<br>Ar        | Seropa Od - Spain                                                                                               |  |  |
| Line of Business | Canady Deneral Solelly    |                  | Report Type                | New                      |                                                                                                    |  |  |
| Adaptinit:       | 411,999,000               |                  | Grass Pamium               | 1,000.000                |                                                                                                    |  |  |
| Inception Date   | 14 Peb 2013               |                  | Exploring Date             | 14 No. 201               |                                                                                                    |  |  |
| NP Instruction R | national Dates            |                  | Orega Respect M.           | R-6-42402502200000       |                                                                                                    |  |  |
| Submini Steps    | web NP local Calleri      |                  | Later Reporter Date        |                          |                                                                                                    |  |  |
|                  |                           |                  |                            | 17.7am                   | Reschart & Indeed for                                                                                           |  |  |

#### **Draft Policy Review & Issuance**

| 0                     | te gitmenten filme                                                                                                    | Patter Summer | Accession                | C to sout                        |
|-----------------------|----------------------------------------------------------------------------------------------------|---------------|--------------------------|----------------------------------|
|                       |                                                                                                    | Pulsy Detail  |                          |                                  |
|                       |                                                                                                    | 17 mg - 1 mg  |                          | the blocks                       |
| Gentland home         | ine investiges                                                                                                    |               | Transf Trans             | /acuthers                        |
| Trategy               | berrard?                                                                                                    |               | Security Security Office | deland call depres<br>relative d |
| to of Person          | See Share Share                                                                                                    |               | 10000 0.00               | New                              |
| Add tell              | 540C109380                                                                                                    |               | burber on                | 4.00.08                          |
| increasing and        | Name and Address of the                                                                                                    |               | Aphrica San              | W-1008                           |
| Without Street        | date includes                                                                                                    |               | inger-seite              | Box 2007 (0.001110)              |
| A deal of the second  | No. of Control of Control of Cont |               | Alexandra Mer            | Theory is                        |
| Ada to day            | 10001                                                                                                    |               | Software (Fee)           | •                                |
| internet Part and Tax | ALC: PROPERTY AND INCOME.                                                                                                    |               |                          |                                  |
| ter ter de card i     | A ME CONTAIN                                                                                                    |               | sala a Marahan<br>Kita   | 1000, 20 P                       |
| Sector Notes          | and May 197                                                                                                    |               |                          |                                  |
|                       |                                                                                                    |               |                          | the former of                    |
| _                     |                                                                                                    |               |                          |                                  |

#### **AIG Communications & Training**

| tana Araniun Burdanosu -                      | Chin Submasiana Sama -<br>General AG                     | nal AIG Forms                                 |                           |      |
|-----------------------------------------------|----------------------------------------------------------|-----------------------------------------------|---------------------------|------|
| in: may use the action buttons to down        | field and view using [ 2 ] and replace<br>Occurrent Type | A Uphoni () () or delate () () for decomments | is the below list.        | Adam |
| -                                             | Frendal                                                  | heithigh                                      | M-he-2017                 | 8    |
|                                               |                                                          |                                               |                           |      |
| and balanced                                  | Francial                                                 | Resi Condo                                    | 13 Au 3117                | 8    |
| net televised<br>1071 Stare Goodie Versione 3 | Frantial                                                 | koithada<br>Iosithada                         | 10 Au 2017<br>23 Aug 2017 | 8    |

## **Document Sharing**

Request Summary

|                                   | Select        | ~                     | Select         | ~       | \$                |  |
|-----------------------------------|---------------|-----------------------|----------------|---------|-------------------|--|
|                                   |               |                       |                |         | SUBA              |  |
| Document Nome                     | Document Type | Document Sub-<br>Type | Upleed<br>Dete | Actions | Final<br>Document |  |
|                                   | A.4           |                       |                | 6       |                   |  |
| 2016-04-07_Olimpics_EL_Policy.pdf | Documentation | Rane-ol               | 28 Apr 2016    |         |                   |  |

#### **AIG Contacts**

|                              | #0 C                | -                                                                                                    |          |                   |  |
|------------------------------|---------------------|----------------------------------------------------------------------------------------------------|----------|-------------------|--|
|                              |                     | 205                                                                                                    |          |                   |  |
| hiddendia Armager (2014      | 14.10               | and the second                                                                                                    | timber.  | -00107104-000     |  |
| Advisedia Auropes ENDA       | intelles Oalle      | and a circle division                                                                                                    | tasks    | 100.007 883 5401  |  |
| Interiordia Auropers 21021   | Wires .             |                                                                                                    | tanks    |                   |  |
| Advisedia Researce CREX.     | Silve Red           | dist and injury                                                                                                    | Candinas |                   |  |
| kirinda hongo: Dilli         | Sandhana .          |                                                                                                    | indu.    | 1002071543008     |  |
| Indefandija Aurospers, 21624 | INDA.               |                                                                                                    |          |                   |  |
| kikledia Noregen ENEX        | Faild-New York      |                                                                                                    | tanke    | -002571543030     |  |
| kárindip Resepci Zhilii      | Pauling (Australia) |                                                                                                    | bila     | 100205710314000   |  |
| Internetie Auropey 21(2)     | 14/00               | and the second second s | Ma       | -0.9 (2) 423 (42) |  |
| kikinda konpri ENDA          | 44                  | 444444                                                                                                    | 14       | -676.545.643.640r |  |
| Advisedip Research Etillic   | blue .              |                                                                                                    | 14       | -175 234 147 8951 |  |
|                              |                     |                                                                                                    |          |                   |  |

| Request Status              | # of Doys | Since Instructio | on Received | # of Cloims Open | Days Until Expiration | Renewal Count | <u></u> |
|-----------------------------|-----------|------------------|-------------|------------------|-----------------------|---------------|---------|
| Action Required             | 0.3       | 4-15             | >15         |                  | 180-121               | 69            |         |
| New (2)                     | 0         | 0                | 2           | NA               | 120-91                | 16            |         |
| Rejected (8)                | 0         | 0                | 8           | NA               | 90-61                 | 30            |         |
| Issue Policy (332)          | 0         | 0                | 332         | NA               | 60-31                 | 5             | Comina  |
| Remit Premium (274)         | 0         | 0                | 274         | NA               | 30.0                  | 13            | Soon    |
| Action Required Total (616) | 0         | 0                | 616         | NA               | (1)-(30)              | 21            |         |
| AlG Remit Premium (1)       | 0         | 0                | 1           | NA               | (11).(90)             | 40            | - /     |
| Complete (670)              | 0         | 0                | 670         | NA               | (01)-(14)             | 104           |         |
| Concelled (43)              | 0         | 0                | 43          | NA               | All                   | 194           |         |
| Total (1,330)               | 0         | 0                | 1,330       | NA               |                       |               |         |

| 1 | Show | 10 V        | atus                                    |                         |                |                               |                  |                  |                       | Ехро                      | /I 🚰   Exp                | M All 🛃         |
|---|------|-------------|-----------------------------------------|-------------------------|----------------|-------------------------------|------------------|------------------|-----------------------|---------------------------|---------------------------|-----------------|
|   | •    | Territory ( | Days Since<br>Instruction +<br>Received | Local Insured (<br>Nome | Account Name 0 | Line of Business 0            | Pelicy<br>Number | OMeGA ID         | Inception (<br>Date ( | Cash<br>Before (<br>Cover | Method<br>of 0<br>Payment | Request<br>Type |
|   |      | Territory7  | 0                                       | Local Insured<br>Name   | Account Name   | Casualty-General<br>Liability |                  | R-042A02Q2200000 | 14 Feb 2015           | No                        | NP Local<br>Collect       | New             |
|   |      | Territory2  | 0                                       | Local Insured<br>Name   | Account Name   | Property-Monufacturing        |                  | R-007A08G3100000 | 31 Dec 2015           | Yes                       | NP Local<br>Collect       | New             |

### **Premium Remittance & Tracking**

|           | 1.000 | -      |        | <br> | 10112-000 |          | <br>the second second |  |
|-----------|-------|--------|--------|------|-----------|----------|-----------------------|--|
| <br>11.04 | -     | 10,010 | 14,410 |      | tata W    | free and | A1.0                  |  |

#### **Claims Submissions**

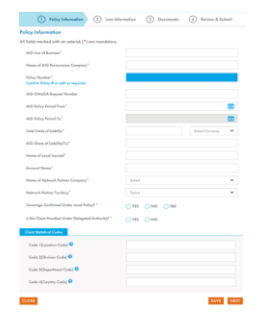

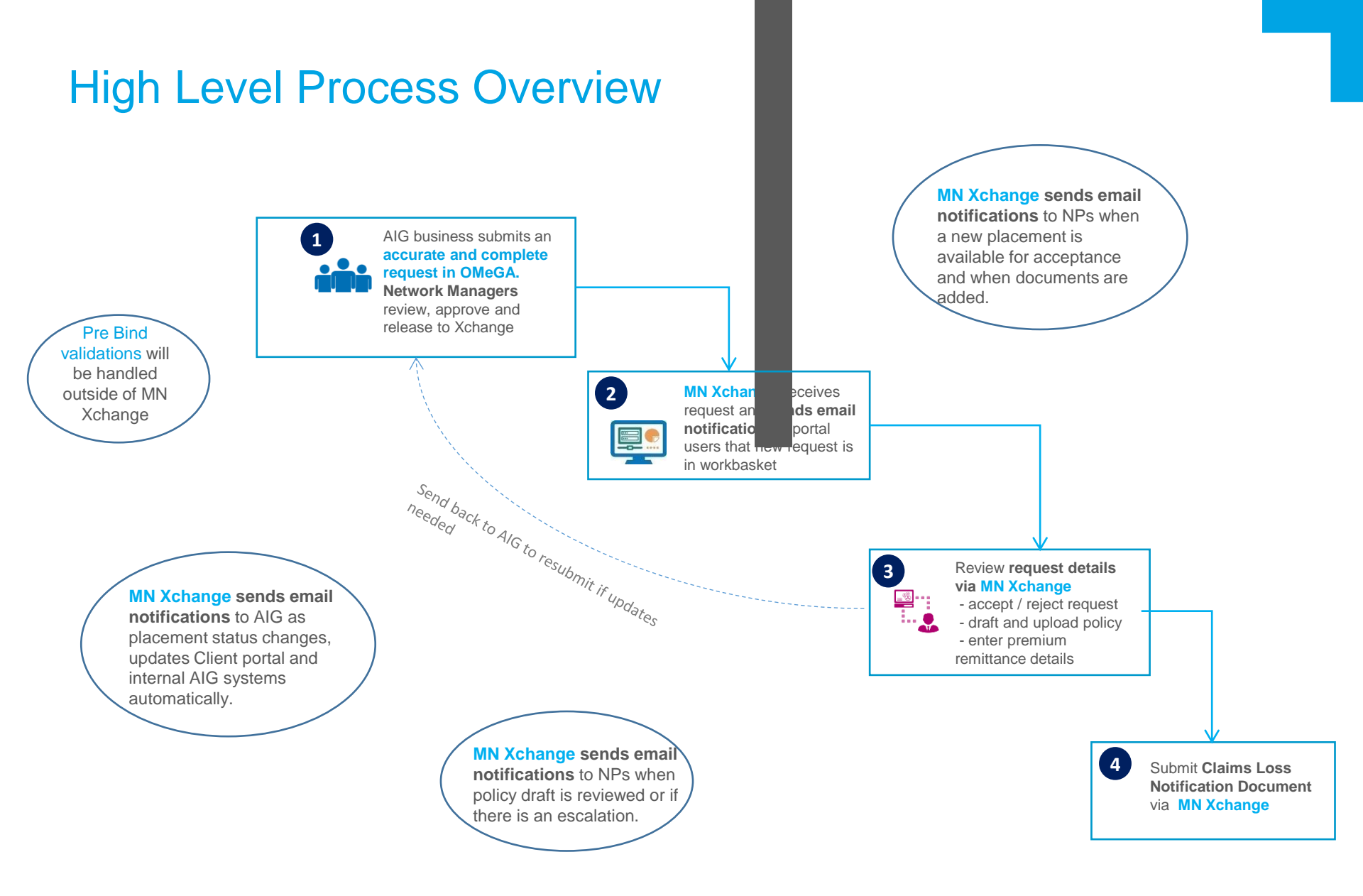

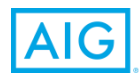

## **1. Home Dashboard Overview**

## Login

#### www.aig.com/multinationalportal/np

### 

| The AIG Olobal Network                                                | Login                                                                                          |
|-----------------------------------------------------------------------|------------------------------------------------------------------------------------------------|
| Strong AIG Country Operations + Top Tier Network Partners             | User ID *                                                                                      |
|                                                                       | Password *                                                                                     |
|                                                                       | Forgot Password   Password Policy SUBMIT                                                       |
|                                                                       | I agree to Terms of Use     For goestions or more information, please do one of the following: |
|                                                                       | Network Partners:                                                                              |
| Empowering you with online access to<br>your multinational portfolios | Please contact Multinational Portaioupport@aig.com.                                            |
|                                                                       |                                                                                                |

AIG.com | Terms of Use | Privacy Notice | Legal Notice © 2017 American International Group, Inc. All rights reserved. To log on – enter email and password

For compliance purposes, this box will need to be checked each time you log on to the Xchange

If you have technical issues, need password reset or require additional users please contact: MultinationalPortalSupport @aig.com

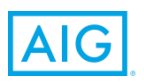

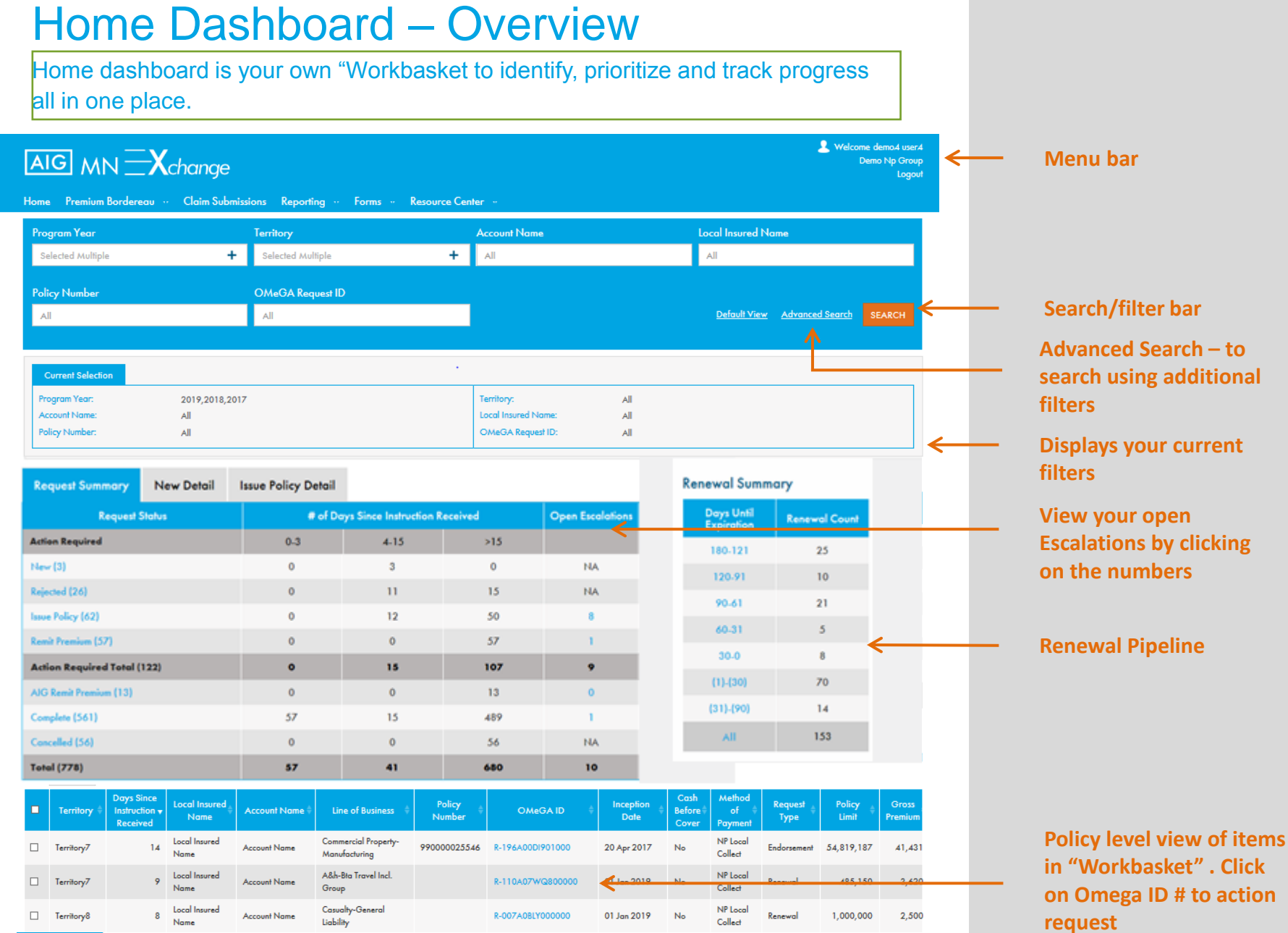

### AIG

## Home Dashboard – Workbaskets

Workbasket to track the lifecycle of policy acceptance, issuance and premium remittance. Track against Service Level Agreements.

| Request Status              | # of Days Since Instruction Received |      |     |  |  |  |
|-----------------------------|--------------------------------------|------|-----|--|--|--|
| Action Required             | 0-3                                  | 4-15 | >15 |  |  |  |
| New (0)                     | 0                                    | 0    | 0   |  |  |  |
| Rejected (5)                | 0                                    | 0    | 5   |  |  |  |
| Issue Policy (120)          | 0                                    | 0    | 120 |  |  |  |
| Remit Premium (150)         | 0                                    | 0    | 150 |  |  |  |
| Action Required Total (275) | 0                                    | 0    | 275 |  |  |  |
| AIG Remit Premium (1)       | 0                                    | 0    | 1   |  |  |  |
| Complete (275)              | 0                                    | 0    | 275 |  |  |  |
| Cancelled (34)              | 0                                    | 0    | 34  |  |  |  |
| Total (585)                 | 0                                    | 0    | 585 |  |  |  |

#### **Action required:**

- New review capabilities, policy details and financial calculations and accept or reject.
- Rejected sent back to AIG in need of revision or additional information.
   SLA's will reset when the new instructions are received
- Issue Policy wait for policy to be uploaded in portal and issuance details to be entered
- Remit Premium local collection information pending
- AIG Remit Premium centrally collected premium due to be paid to Network Partner
- Complete require no action unless there are claims submitted

Request status column headings are clickable to update the detail for that workbasket

## Home Dashboard – Workbasket Actions

| Request Summary         | New Detail | Issue Policy Detail |                         |         |                  |
|-------------------------|------------|---------------------|-------------------------|---------|------------------|
| Request                 | Status     | # of Do             | ays Since Instruction R | eceived | Open Escalations |
| Action Required         |            | 0-3                 | 4-15                    | >15     |                  |
| New (3)                 |            | 0                   | 3                       | 0       | NA               |
| Rejected (26)           |            | 0                   | 11                      | 15      | NA               |
| Issue Policy (62)       |            | 0                   | 12                      | 50      | 8                |
| Remit Premium (57)      |            | 0                   | 0                       | 57      | 1                |
| Action Required Total ( | 122)       | 0                   | 15                      | 107     | 9                |
| AIG Remit Premium (13)  |            | 0                   | 0                       | 13      | 0                |
| Complete (561)          |            | 57                  | 15                      | 489     | 1                |
| Cancelled (56)          |            | 0                   | 0                       | 56      | NA               |
| Total (778)             |            | 57                  | 41                      | 680     | 10               |

<u>Click</u> on each Action Required Title to see details below

 <u>Export</u> placement details
 into excel to pivot or support internal reporting

#### <u>Click</u> on OMeGA ID to be directed to terms & conditions

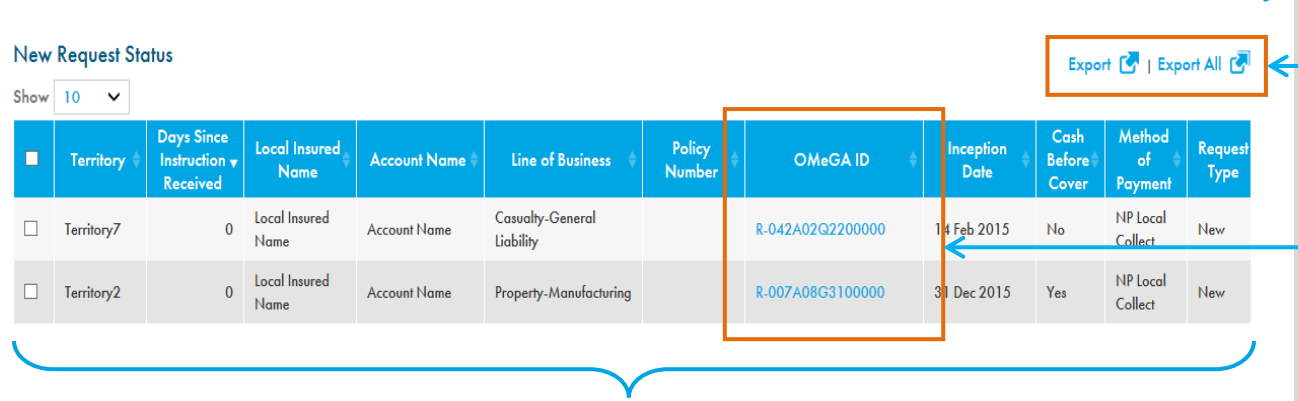

**<u>Click</u>** on any title to filter placements

# Home Dashboard – Result Details Navigation

| ort All 🖸     | rt 🛃   Expo             | Ехро                    |                   |                   |                  |                                   |                                                  |                                      | us ←                                                 | Policy Statu         | Issue<br>Show |
|---------------|-------------------------|-------------------------|-------------------|-------------------|------------------|-----------------------------------|--------------------------------------------------|--------------------------------------|------------------------------------------------------|----------------------|---------------|
| Reque<br>Type | Method<br>of<br>Payment | Cash<br>Before<br>Cover | Inception<br>Date | OMeGA ID 🔹        | Policy<br>Number | Line of Business 🕴                | Account Name 🎙                                   | Local Insured<br>Name                | Day s Since<br>Ins ruction <del>y</del><br>Re ceived | 25<br>50<br>Terniory | •             |
| Renew         | NP Local<br>Collect     | No                      | 11 Oct 2016       | F-039A05F9700000  | 13153764         | Property-Mining                   | Tahoe Resources<br>Inc.                          | Rio Alto Sac                         | 210                                                  | Territory7           |               |
| New           | NP Local<br>Collect     | No                      | 27 Jun 2016       | R-036A01XS700000  | 1.4080318        | Casualty-General<br>Liability     | Anthem United Inc                                | Koricancha<br>Joint Venture          | 210                                                  | Territory7           |               |
| Renew         | NP Local<br>Collect     | No                      | 01 Oct 2016       | R-005A09GL100000  |                  | Casualty-General<br>Liability     | Owens-Illinois,<br>Inc.                          | Owens-Illinois<br>Peru S.A.          | 205                                                  | Territory7           |               |
| Renew         | NP Local<br>Collect     | No                      | 24 Sep 2016       | R-042A02ZK200000  | 72002794         | Construction-General<br>Liability | Union Castellana<br>De Alimentacion<br>Ucalsa Sa | U-Peru Living<br>Conditions<br>S.A.C | 205                                                  | Territory7           |               |
| New           | NP Local<br>Collect     | No                      | 01 Oct 2016       | R-023A08G4900000  |                  | Casualty-Products<br>Liability    | Safran                                           | Morpho Cards<br>Del Peru Sac         | 182                                                  | Territory7           |               |
| New           | NP Local<br>Collect     | No                      | 01 Dec 2016       | R-110A04WX000000  | 1201-<br>531910  | Casualty-General<br>Liability     | Ramsbury Invest<br>Ab                            | H&m Hennes &<br>Mauritz S.A.C.       | 172                                                  | Territory7           |               |
| New           | NP Local                | No                      | 01 Ion 2017       | R-021400811100000 | 3003-            | Marine-Carao                      | Siegwerk                                         | Siegwerk Peru                        | 171                                                  | Territon/7           |               |

Increase number of entries displayed. Options include 10, 25 or 50 entries.

Go to page will allow you to scroll through all the entries in the category

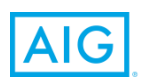

## Home Dashboard – Renewal Reporting

| Request Summary         | New Detail | Issue Policy Detail |                        |         | Renewal Summary  |                  |                          |                   |
|-------------------------|------------|---------------------|------------------------|---------|------------------|------------------|--------------------------|-------------------|
| Request Status          |            | # of Da             | ys Since Instruction R | eceived | Open Escalations | # of Claims Open | Days Until<br>Expiration | Renewal Cour      |
| Action Required         |            | 0-3                 | 4-15                   | >15     |                  |                  | 180 121                  | 25                |
| New (3)                 |            | 0                   | 3                      | 0       | NA               | NA               | 100-121                  | 10                |
| Rejected (26)           |            | 0                   | 11                     | 15      | NA               | NA               | 120-91                   | 10                |
| Issue Policy (62)       |            | 0                   | 12                     | 50      | 8                | NA               | 90-61                    | 21                |
| Remit Premium (57)      |            | 0                   | 0                      | 57      | 1                | NA               | 60-31                    | 5                 |
| Action Required Total ( | 122)       | ο                   | 15                     | 107     | 9                | NA               | 30-0                     | <del>&lt; °</del> |
| AIG Remit Premium (13)  |            | 0                   | 0                      | 13      | 0                | NA               | (1)-(30)                 | 70                |
| Complete (561)          |            | 57                  | 15                     | 489     | 1                | NA               | (31)-(90)                | 14                |
| Cancelled (56)          |            | 0                   | 0                      | 56      | NA               | NA               | All                      | 153               |
| Total (778)             |            | 57                  | 41                     | 680     | 10               | NA               |                          |                   |

Renewal Pipeline provides a proactive view of upcoming renewals starting 180 days prior to expiration.

<u>Click</u> on the chart link labels to update the summary at the bottom of the page with detail records.

Renewal Summary

|   | Territory 🗘 | Expiration<br>Aging<br>Group | Expiration<br>Date | Local Insured<br>Name | Account Name 🍦 | Line of Business                     | Policy<br>Number 🍦 | OMeGA ID         | # Of<br>Open ≑<br>Claims | Cash<br>Before≑<br>Cover | Met<br>o<br>Payr |
|---|-------------|------------------------------|--------------------|-----------------------|----------------|--------------------------------------|--------------------|------------------|--------------------------|--------------------------|------------------|
|   | Territory7  | 30-0                         | 30 Jul 2017        | Local Insured<br>Name | Account Name   | Financial Lines-Rm/Prof<br>Liability |                    | F-410A0VUO900000 | NA                       | No                       |                  |
|   | Territory7  | 30-0                         | 30 Jul 2017        | Local Insured<br>Name | Account Name   | Financial Lines-Rm/Prof<br>Liability |                    | F-410A0VUP600000 | NA                       | No                       | N<br>Ci          |
|   | Territory3  | 30-0                         | 31 Jul 2017        | Local Insured<br>Name | Account Name   | Casualty-General<br>Liability        | 033101440<br>6     | R-001A0U47200000 | NA                       | No                       | N<br>Ci          |
|   | Territory7  | 30-0                         | 01 Aug<br>2017     | Local Insured<br>Name | Account Name   | Casualty-General<br>Liability        |                    | R-039A0551800000 | NA                       | No                       | N<br>Cr          |
|   | Territory7  | 30-0                         | 01 Aug<br>2017     | Local Insured<br>Name | Account Name   | Casualty-P.Cas-Auto Liab             |                    | R-039A055H000000 | NA                       | No                       | N<br>Ci          |
|   | Territory7  | 30-0                         | 01 Aug<br>2017     | Local Insured<br>Name | Account Name   | Property-Manufacturing               | 404573             | F-005A08X0000000 | NA                       | No                       | N<br>Cr          |
| - | Territory7  | 30-0                         | 01 Aug<br>2017     | Local Insured         | Account Name   | Casualty-General<br>Liability        | 1201-<br>527030    | R-005A090R500000 | NA                       | No                       | NV<br>C          |

Export 🚺 | Export All 🚱

Once the renewal transaction is received in the "New" workbasket, it will move out of the Renewal Summary.

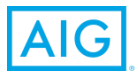

## Home Dashboard – Screen

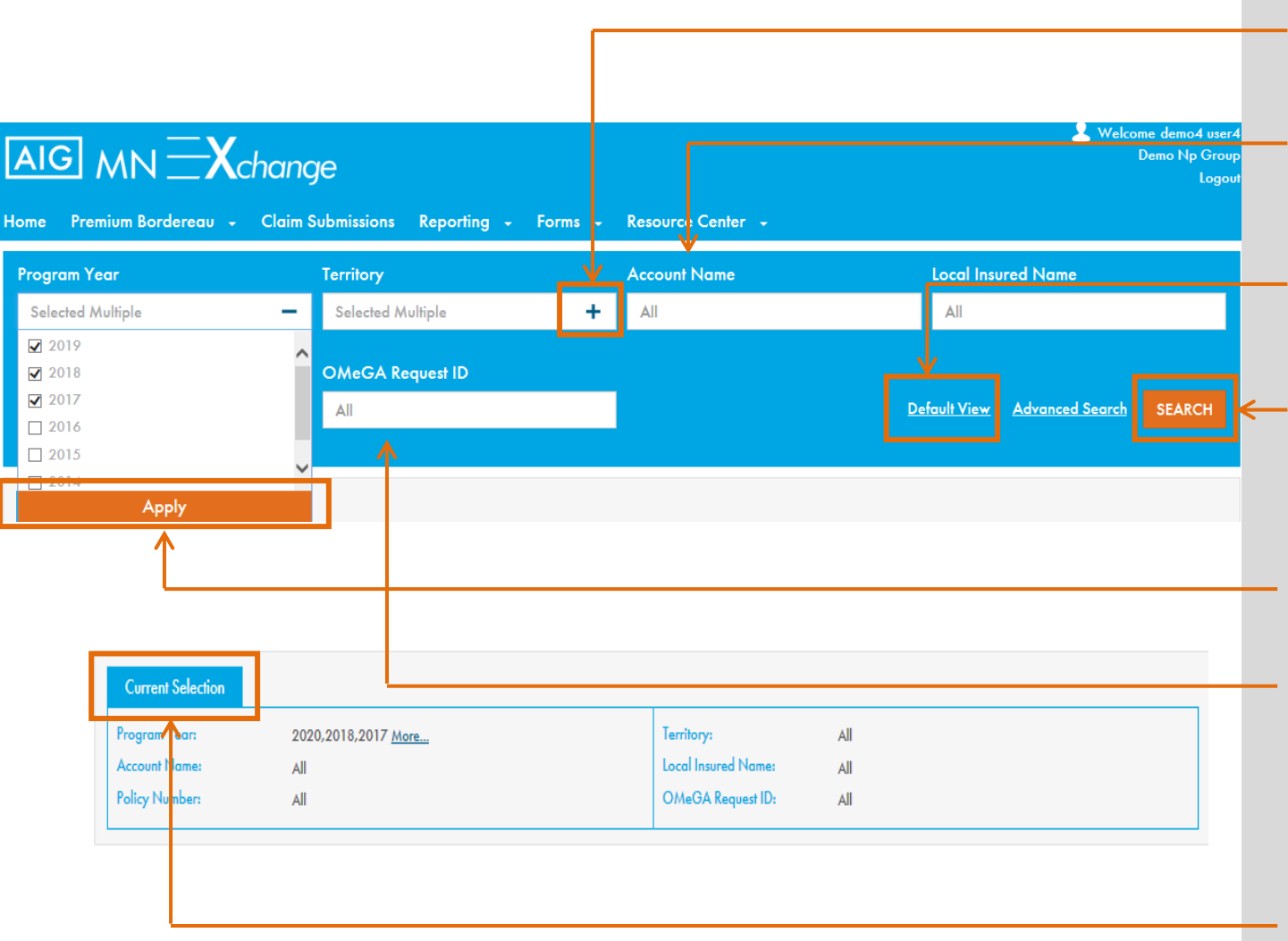

Plus symbol indicates the fields has multiple options, click to view

Account name or Named insured search will predict result as you type

<u>Click</u> the Default View link to reset search values to original logon view

To search with changed options, <u>click</u> SEARCH

Select options and <u>click</u> Apply

Search for a specific OMeGA ID – remove spaces before or after if you copy and paste

Search will refresh rest of the screen such as Current Section and the Summary sections

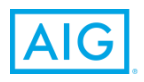

## Home Dashboard – Advanced Search

Use the Advanced Search screen to further refine your selection. It offers 7 additional search options and 40 additional reporting fields

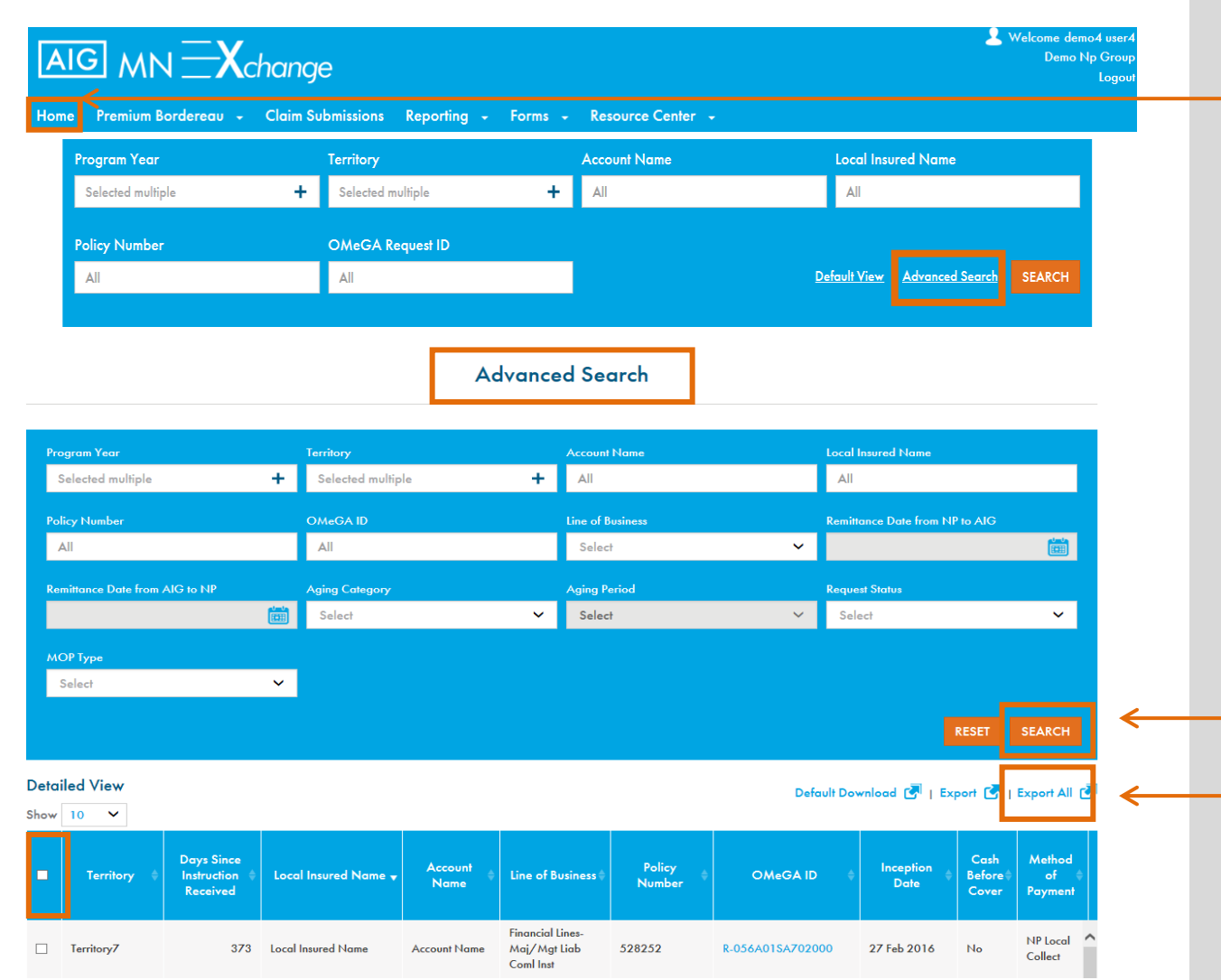

## <u>Click</u> HOME to navigate back to dashboard screen

Enter values and <u>click</u> SEARCH. The records that match the search criteria will display at the bottom of the screen

<u>Click</u> box and Export All to download all available data elements in to Excel.

<u>Click</u> specific records and Export to download those transactions

## 2. Accept/Reject Requests

## Home Dashboard – Review Placement to Accept/Reject

| Home Premium Bordereau | Claim Submissi | ons Reporting ·· Form | s — Resource Cen | ter "               |     |                                     |   |  |  |
|------------------------|----------------|-----------------------|------------------|---------------------|-----|-------------------------------------|---|--|--|
| Program Year           |                | Territory             |                  | Account Name        |     | Local Insured Name                  |   |  |  |
| Selected Multiple      | +              | Selected Multiple     | +                | All                 |     | All                                 |   |  |  |
| Policy Number          |                | OMeGA Request ID      |                  |                     |     |                                     |   |  |  |
| All                    |                | All                   |                  |                     |     | Default View Advanced Search SEARCH | 4 |  |  |
|                        |                |                       |                  |                     |     |                                     |   |  |  |
| Current Selection      |                |                       | · · ·            |                     |     |                                     |   |  |  |
| Program Year:          | 2019,2018,2017 |                       |                  | Territory:          | All |                                     |   |  |  |
| Account Name:          | All            |                       |                  | Local Insured Name: | All |                                     |   |  |  |
| Policy Number:         | All            |                       |                  | OMeGA Request ID:   | All |                                     |   |  |  |

| Request Summary New Detail  | Issue Policy Detail |                         |         |                  | Rene | wal Summ                 | ary           |
|-----------------------------|---------------------|-------------------------|---------|------------------|------|--------------------------|---------------|
| Request Status              | # of D              | ays Since Instruction R | eceived | Open Escalations |      | Days Until<br>Expiration | Renewal Count |
| Action Required             | 0.3                 | 4-15                    | >15     |                  |      | 180-121                  | 25            |
| New (3)                     | 0                   | 3                       | 0       | NA               |      | 120-91                   | 10            |
| Rejected (26)               | 0                   | 11                      | 15      | NA               |      | 90.61                    | 21            |
| Issue Policy (62)           | 0                   | 12                      | 50      | 8                |      | 40.31                    | 5             |
| Remit Premium (57)          | 0                   | 0                       | 57      | 1                |      | 00-31                    | 5             |
| Action Required Total (122) | 0                   | 15                      | 107     | 9                |      | 30-0                     | 8             |
| AIG Remit Premium (13)      | 0                   | 0                       | 13      | 0                |      | (1)-(30)                 | 70            |
| Complete (561)              | 57                  | 15                      | 489     | 1                |      | (31)-(90)                | 14            |
| Concelled (56)              | 0                   | 0                       | 56      | NA               |      | All                      | 153           |
| Total (778)                 | 57                  | 41                      | 680     | 10               |      |                          |               |

| C | Territory 🕸 | Days Since<br>Instruction <del>v</del><br>Received | Local Insured<br>Name | Account Name 🖗 | Line of Business                      | Policy<br>Number | OMeGA ID 🕴       | Inception<br>Date | Cash<br>Before‡<br>Cover | Method<br>of ≑<br>Payment | Request<br>Type | Policy 🔶<br>Limit | Gross<br>Premium |  |
|---|-------------|----------------------------------------------------|-----------------------|----------------|---------------------------------------|------------------|------------------|-------------------|--------------------------|---------------------------|-----------------|-------------------|------------------|--|
|   | Territory7  | 14                                                 | Local Insured<br>Name | Account Name   | Commercial Property-<br>Manufacturing | 99000025546      | R-196A00DI901000 | 20 Apr 2017       | No                       | NP Local<br>Collect       | Endorsement     | 54,819,187        | 41,431           |  |
|   | Territory7  | 9                                                  | Local Insured<br>Name | Account Name   | A&h-Bta Travel Incl.<br>Group         |                  | R-110A07WQ800000 | 01 Jan 2019       | No                       | NP Local<br>Collect       | Renewal         | 485,150           | 3,620            |  |
|   | Territory8  | 8                                                  | Local Insured<br>Name | Account Name   | Casualty-General<br>Liability         |                  | R-007A08LY000000 | 01 Jan 2019       | No                       | NP Local<br>Collect       | Renewal         | 1,000,000         | 2,500            |  |

**<u>Click</u>** New or New Detail Tab to action the request

**Bottom chart refreshes with New Request Status** underliers

**Click OMeGA ID to see NPPRF and review terms &** conditions. 14

## Home Dashboard – Notification on a request

From: MultinationalPortal donotreply@aig.com [mailto:MultinationalPortal donotreply@aig.com] Sent: Saturday, February 09, 2019 3:41 AM To:

Subject: New Placement Request for <<Local Named Insured>>. for Effective Date 01 Jan 2019, R-083A06XXX00000

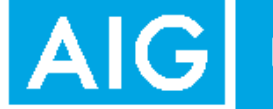

#### **Multinational Network Partner Practice**

Hello,

We are pleased to notify you a new placement request is awaiting your confirmation for <<Local named insured>>.

| OMeGA Request ID: | R-083A06ZZZ00000                           |
|-------------------|--------------------------------------------|
| Territory:        | < <np territory="">&gt;</np>               |
| Account Name:     | < <client account="" name="">&gt;</client> |
| Line of Business: | Casualty-General Liability                 |
| Inception Date:   | 01 Jan 2019                                |
| Expiration Date:  | 01 Jan 2020                                |
| Gross Premium:    | 1,200 USD                                  |

To review the placement details , please logon to the MN Xchange Portal.

If you have any questions, please contact your AIG Relationship Manager .

Sincerely, AIG Multinational Network Partner Practice Email Notification of a new request sent to Network partners

4

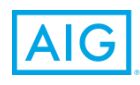

## AIG

### New Detail Tab

| Current Selection                  |            |                                    |     |                          |               |
|------------------------------------|------------|------------------------------------|-----|--------------------------|---------------|
| Program Year: 2019,2018,2017       |            | Territory:                         | All |                          |               |
| Account Name: All                  |            | Local Insured Name:                | All |                          |               |
| Policy Number: All                 |            | OMeGA Request ID:                  | All |                          |               |
| Request Summary New Detail         | icy Detail |                                    |     | Renewal Somm             | iary          |
| Request Status                     | # c        | of Days Since Instruction Received |     | Days Until<br>Expiration | Renewal Count |
| Action Required                    | 0-3        | 4-15                               | >15 | 180-121                  | 24            |
| Pending Acceptance (1)             | 0          | 0                                  | 1   | 120.01                   | 10            |
| Pending Client / Broker Review (0) | 0          | 0                                  | 0   | 120-71                   | 10            |
| NP Action Required Total (1)       | 0          | 0                                  | 1   | 90-61                    | 11            |
|                                    |            |                                    |     | 60-31                    | 21            |
|                                    |            |                                    |     | 30-0                     | 5             |
|                                    |            |                                    |     | (1)-(30)                 | 8             |
|                                    |            |                                    |     | (31)-(90)                | 73            |
|                                    |            |                                    |     |                          |               |

<u>Click</u> on the New Detail tab to view status of "New" workbasket.

Pending Network Partner to review placement and accept or reject placement.

Network partner has reviewed terms & conditions but is waiting for final acceptance due to pending information from Client or Broker

## **Policy Acceptance/Rejection**

| AIG M             | N <b>X</b> chanç              | le                                                   |                     |                             |            |                          | & Welcome demo4 user4<br>Demo Np Group<br>Logout |
|-------------------|-------------------------------|------------------------------------------------------|---------------------|-----------------------------|------------|--------------------------|--------------------------------------------------|
| Home Premium      | Bordereau 🗸 Claim S           | ubmissions Reporting –                               | Forms - Resource    | Center 🚽                    |            |                          |                                                  |
|                   | 1                             | Policy Acceptance/Reject                             | Policy Issuance ③   | Premium Remittance          | 4 Complete | ed                       |                                                  |
|                   |                               |                                                      | Policy Details      |                             |            |                          |                                                  |
| Cash Before Cover |                               |                                                      | NP Assignment Name: |                             | NP Name:   | Network Partner          |                                                  |
|                   | Local Insured Name:           | Local Insured Name                                   |                     | Account Name:               | Accourt    | Name                     |                                                  |
|                   | Territory:                    | Territory 1                                          |                     | Producing Country - Office: | United     | States-Houston - Chartis | Infl                                             |
|                   | Line of Business:             | Energy And Engineered Risk-Alt<br>Energy-Oil & Petro |                     | Request Type:               | New        |                          |                                                  |
|                   | Policy Limit:                 | 16,741,962,000 AOA                                   |                     | Gross Premium:              | 10,87      | ,987 AOA                 |                                                  |
|                   | Inception Date:               | 01 Jun 2017                                          |                     | Expiration Date:            | 01 Jun     | 2018                     |                                                  |
|                   | NP Instruction Received Date: | 05 Jul 2017                                          |                     | Omega Request Id:           | R-001,     | 1117200000               |                                                  |
|                   | Method of Payment:            | NP Local Collect                                     |                     | Latest Rejection Date:      |            |                          |                                                  |
|                   | Client / Broker Review        | Open Closed<br>0 0                                   |                     |                             |            | /                        |                                                  |
|                   |                               |                                                      |                     |                             | NPP        | R Form Downlo            | ad & Uph ad Docs 🕕                               |
| CLOSE             |                               |                                                      |                     |                             |            |                          | ACCEPT REJECT                                    |
|                   |                               |                                                      |                     |                             |            |                          |                                                  |
| AIG               | 8                             |                                                      |                     |                             |            |                          |                                                  |

Review forms terms & conditions, financial calculations and supporting schedules <u>Click</u> on NPPRF button to view and download placement details <u>Click</u> Download & Upload Docs and retrieve any attachments

If placement details and financials are ok, <u>click</u> Accept policy

If changes are required to the Terms & Conditions or Financials on the NPPRF, <u>click</u> Reject, select rejection reason, attach support and submit <u>Click</u> CLOSE to leave page with no action taken

## **Network Partner Policy Request Form**

|                                                               | ge                                           |                                       | Logout 2 Welcome demo4 user4<br>Demo Np Group<br>Logout |
|---------------------------------------------------------------|----------------------------------------------|---------------------------------------|---------------------------------------------------------|
| Home Premium Bordereau - Claim                                | Submissions Reporting - Forms -              | Resource Center 🕞                     |                                                         |
|                                                               | FINAL BIND - NETWORK PAR                     | TNER POLICY REQUEST FORM              |                                                         |
| General Details                                               |                                              |                                       |                                                         |
| Country for Policy Issuance:                                  | Territory7                                   | Bind Date:                            | 20 Apr 2017                                             |
| Account Name:                                                 | Account Name                                 | Request Type:                         | Endorsement                                             |
| Local Policy Inception Date(DD/MM/YYYY):                      | 20 Apr 2017                                  | OMeGA Reference:                      | R-196A00DI901000                                        |
| Local Policy Expiration Date(DD/MM/YYYY):                     | 20 Apr 2018                                  | Line of Business:                     | Commercial Property-Manufacturing                       |
| Network Partner Insurer Name:                                 | Network Partner                              | Endorsement Reason:                   | Change In Valueslimits, Sublimits, Deductibles          |
| AIG Producing Office Country:                                 | Taiwan-Aig-Taiwan Ins Co                     | AIG NPP Relationship Manager Contact: | matthew.clarke@aig.com                                  |
| Local Contact Details                                         |                                              |                                       |                                                         |
| Local Insured Legal Entity Name:                              | Local Insured Name                           |                                       |                                                         |
| Local Insured Address:                                        | The Insured Address                          |                                       |                                                         |
| .ocal Insured Contact Name:                                   | The Insured Contact                          | Local Insured Email Address:          | The Insured Emoil                                       |
| ocal Insured's Business Description:                          | Motor Vehicle Parts & Acces                  |                                       |                                                         |
| ocal Insured Tel. Number:                                     | +381 62 4496 259@                            |                                       |                                                         |
| Local Broker Legal Entity Name:                               | The Broker                                   | Local Broker Email Address:           | The Insured Email                                       |
| .ocal Broker Contact Name:                                    | The Broker Contact                           | Local Broker Tel. Number:             | The Broker Phone                                        |
| ocal Broker Address:                                          | The Broker Address                           |                                       |                                                         |
| Additional Local Named Insured Information:                   |                                              |                                       |                                                         |
| Local Policy Dataile                                          |                                              |                                       |                                                         |
|                                                               | e. I In h                                    |                                       |                                                         |
| olicy wording Type e.g. good local standard OK<br>nanuscript: | Standard Folicy                              |                                       |                                                         |
| ocal Policy Issuance Currency:                                | EUR-Euro                                     |                                       |                                                         |
| ocal Policy Limit (Local Currency):                           | EUR 54,819,187                               |                                       |                                                         |
| local Policy Deductible (Local Currency):                     | Please refer to Appendix 1                   |                                       |                                                         |
| ocal Policy Aggregate:                                        |                                              |                                       |                                                         |
| Basis of Cover e.g. claims made / occurrence:                 |                                              |                                       |                                                         |
| ferritorial Scope e.g. worldwide excl. USA / Canada:          | See special instructions                     |                                       |                                                         |
| Policy Delivery - to whom? Local Broker or Local Client:      | Local Insured & Copy to NPPdocuments@aig.com |                                       |                                                         |
| Master Program Currency:                                      | USD - United States Dollar                   |                                       |                                                         |
| Specific Local Policy exclusions:                             |                                              |                                       |                                                         |
| Any other specific coverage information:                      |                                              |                                       |                                                         |

Endorsement Special Instructions:

NPPRF report to view and download pdf containing

**Conditions for review for** 

placement Terms &

policy acceptance

## Acceptance

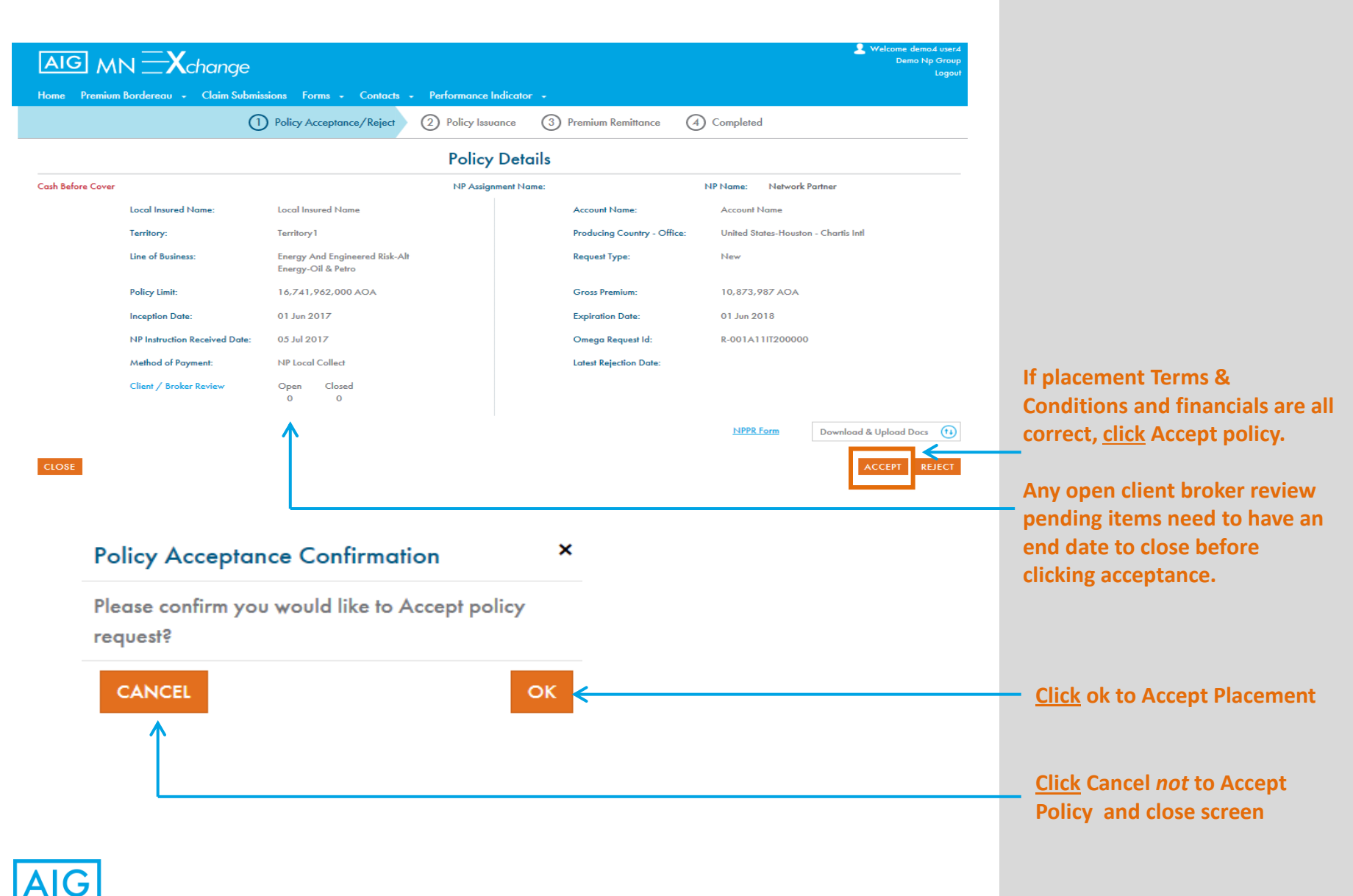

## **Policy Rejection Reason**

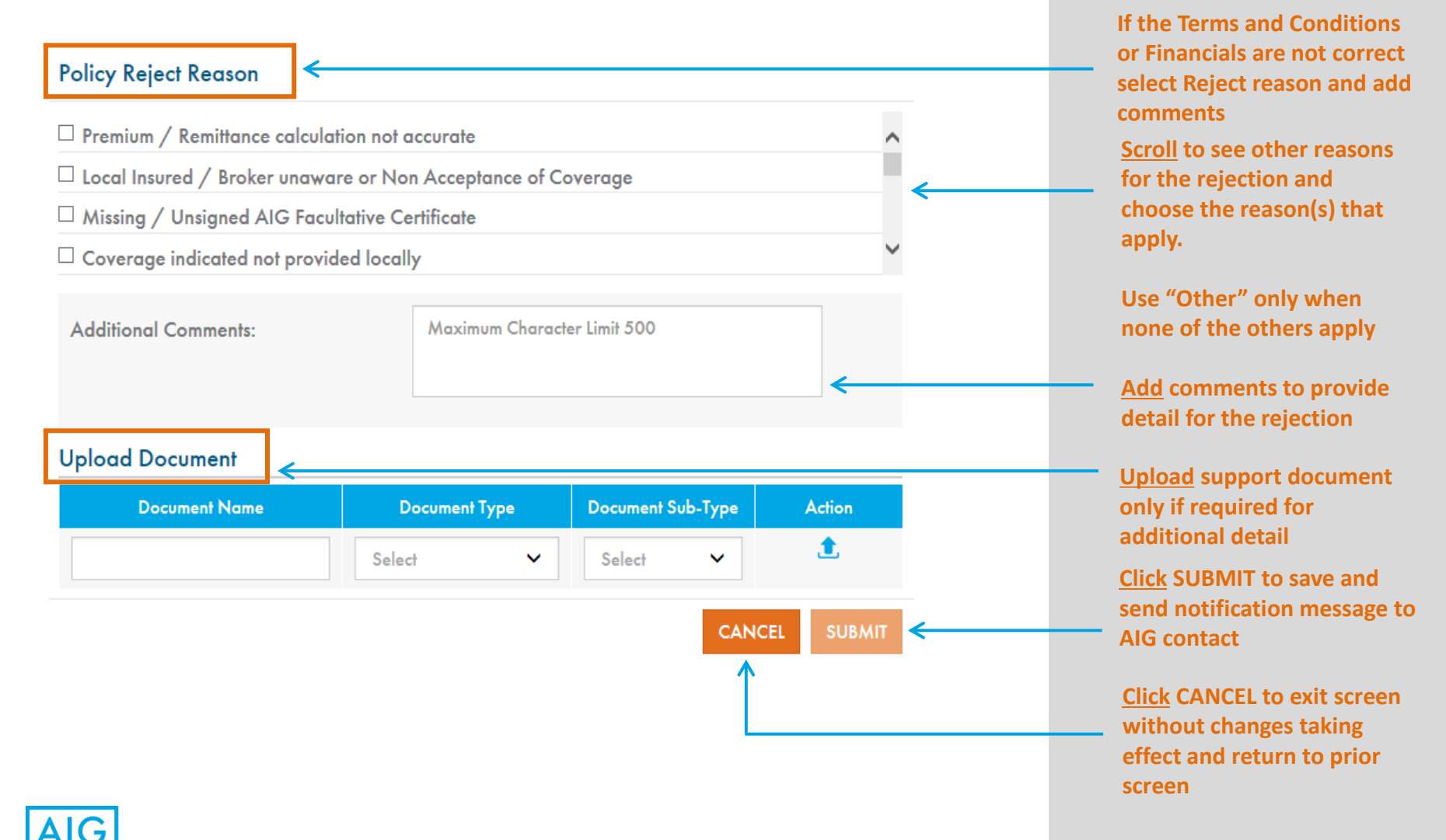

20

## **Open/Close Pending Client/Broker review**

Client / Broker review allows the Network partner to notify AIG that there is information pending from either the Client or Broker before they can accept the placement.

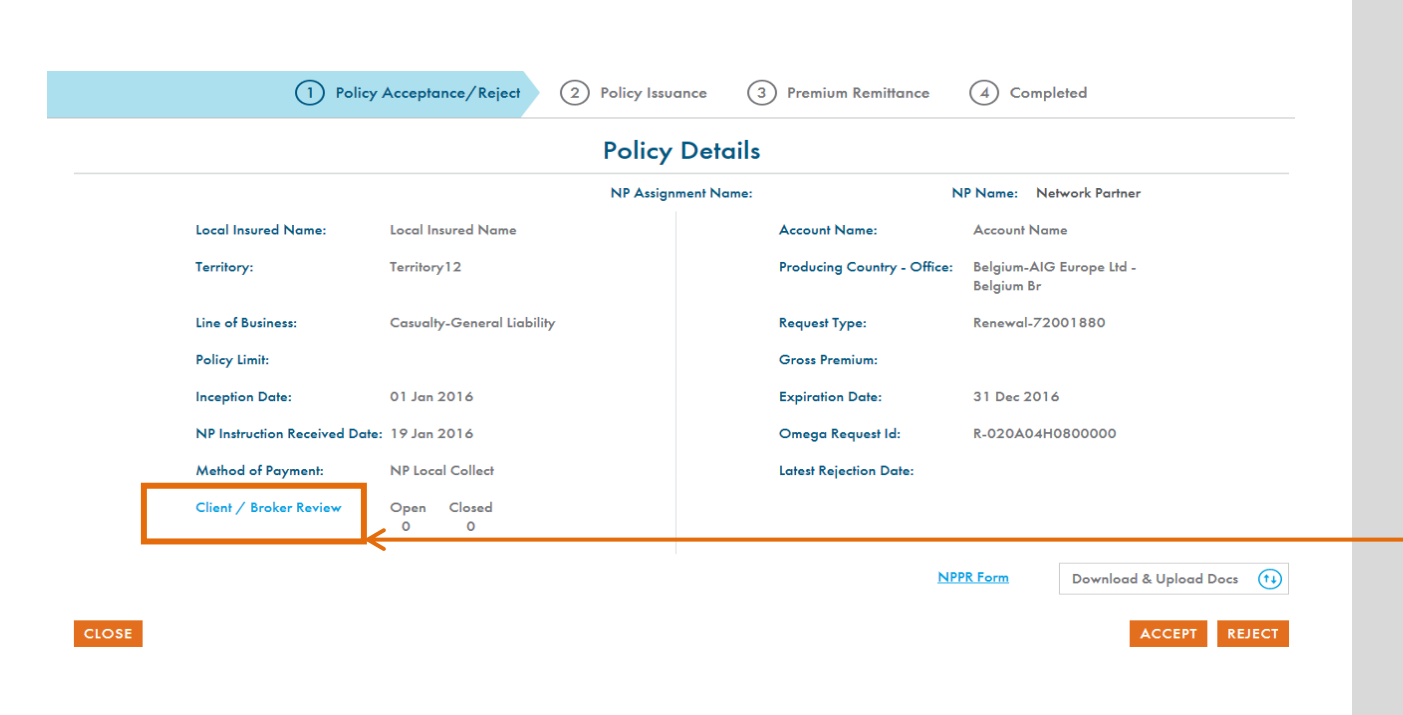

<u>Click</u>Client/Broker Review link to notify AIG of pending issues.

- Client/Broker is reviewing before acceptance
- KYC/AML documents are missing

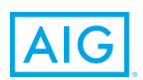

| Client / Brok | er Review                                                     |                   |                 | Г                           | ADD NEW |
|---------------|---------------------------------------------------------------|-------------------|-----------------|-----------------------------|---------|
| Portal Status | Review Reason                                                 | Review Start Date | Review End Date | Comments                    |         |
| New           | Select<br>Terms & Conditions Revi<br>KYC / AML Forms<br>Other |                   |                 | Maximum Character Limit 500 | 0       |
|               |                                                               |                   |                 |                             |         |
| 0.055         |                                                               |                   |                 |                             | SAVE    |

To open a Pending review <u>Click</u> on the "Add New" button and enter the review reason, start date (when they contacted the local client or broker) and comments as required.

<u>Click</u> the save button to save the comment and trigger the email to notify AIG

<u>Click</u> drop down menu to select review reason

The start date of "New" Client / Broker review must be after the NP instruction received date

Client / Broker review item must enter "Review End Date" before acceptance, rejection or policy issuance can be completed. End date can not be future dated.

Multiple Client/Broker review items may be opened for the same transaction as required but only one may be open at a time for the same reason

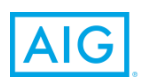

## 3. Policy Issuance

## Home Dashboard – Update Policy Document Information

|                                   | <b>X</b> ch              | nange               |                  |                                       |                  |                   |         |                   |                          |                           |                  | L Welcome d Dem   | lemo.4 user#<br>o Np Group<br>Logou |
|-----------------------------------|--------------------------|---------------------|------------------|---------------------------------------|------------------|-------------------|---------|-------------------|--------------------------|---------------------------|------------------|-------------------|-------------------------------------|
| ome Premium Border                | reau (                   | Claim Subm          | issions Reportin | ng ·· Forms ··                        | Resource Cente   | er "              |         |                   |                          | cal Incurad               | Nama             |                   |                                     |
| Selected Multiple                 |                          | +                   | Selected Mult    | iple                                  | +                | All               |         |                   |                          |                           | Nome             |                   |                                     |
| D-bNLL                            |                          |                     |                  | und ID                                |                  |                   |         |                   |                          |                           |                  |                   |                                     |
| All                               |                          |                     | All              | JEST ID                               |                  |                   |         |                   |                          | <u>Default Vie</u>        | <u>w Advance</u> | <u>d Search</u> S | EARCH                               |
|                                   |                          |                     |                  |                                       |                  |                   |         |                   |                          |                           |                  |                   |                                     |
| Current Selection                 |                          |                     |                  |                                       | •                |                   |         |                   |                          |                           |                  |                   |                                     |
| Program Year:                     | 2                        | 2019,2018,20        | 17               |                                       |                  | Territory:        |         | All               |                          |                           |                  |                   |                                     |
| Account Name:                     | A                        | All                 |                  |                                       |                  | Local Insured Nar | ne:     | All               |                          |                           |                  |                   |                                     |
| Policy Number:                    | A                        | All                 |                  |                                       |                  | OMeGA Request     | ID:     | All               |                          |                           |                  |                   |                                     |
| Request Summary                   | New                      | Detail              | Issue Policy D   | etail                                 |                  |                   |         |                   | Ren                      | ewal Sur                  | mary             |                   |                                     |
| Reques                            | l Status                 |                     |                  | of Days Since Instr                   | uction Receive   | d                 | Open Es | calations         |                          | Days Until                | Rene             | wal Count         |                                     |
| Lation Required                   |                          |                     | 0.3              | 4-15                                  |                  | >15               |         |                   |                          | 180-121                   |                  | 25                |                                     |
| 4ew (3)                           |                          |                     | 0                | 3                                     |                  | 0                 | N       | A                 |                          | 120.91                    |                  | 10                |                                     |
| Rejected (26)                     |                          |                     | 0                | 11                                    |                  | 15                | N       | A                 |                          | 90.41                     |                  | 21                |                                     |
| ssue Policy (62)                  |                          |                     | 0                | 12                                    |                  | 50                |         |                   | -                        | 40.31                     |                  | 5                 |                                     |
| Remit Premium (57)                |                          |                     | 0                | 0                                     |                  | 57                | 1       | 1                 |                          | 20.0                      |                  |                   |                                     |
| action Required Total             | (122)                    |                     | •                | 15                                    |                  | 107               | •       | >                 |                          | 30-0                      |                  | 0                 |                                     |
| UG Remit Premium (13)             |                          |                     | 0                | 0                                     |                  | 13                | c       | <b>)</b>          |                          | (1)-(30)                  |                  | 70                |                                     |
| Complete (561)                    |                          |                     | 57               | 15                                    |                  | 489               | 1       |                   |                          | (31)-(90)                 |                  | 14                |                                     |
| Concelled (56)                    |                          |                     | 0                | 0                                     |                  | 56                | N       | IA                |                          | All                       |                  | 153               |                                     |
| fotel (778)                       |                          |                     | 57               | 41                                    |                  | 680               | 1       | •                 |                          |                           |                  |                   |                                     |
| ew Request Status                 |                          |                     |                  |                                       |                  |                   |         |                   |                          |                           | E                | coort 🐼 I Exc     | oort All                            |
| /w 10 ¥                           | $\leftarrow$             |                     |                  |                                       |                  |                   |         |                   |                          |                           |                  |                   |                                     |
| ■ Territory<br>Territory<br>Recei | Since<br>ction v<br>ived | cal Insured<br>Name | Account Name 🕆   | Line of Business 👙                    | Policy<br>Number | OMeG              | A ID 🕴  | Inception<br>Date | Cash<br>Before‡<br>Cover | Method<br>of ≑<br>Payment | Request<br>Type  | Policy<br>Limit   | Gross<br>Premiun                    |
| Territory7                        | 1.4 Loc<br>Na            | al Insured          | Account Name     | Commercial Property-<br>Manufacturing | 99000025546      | R-196A00DI9       | 01000   | 20 Apr 2017       | No                       | NP Local<br>Collect       | Endorsement      | 54,819,187        | 41,43                               |
| ] Territory7                      | 9 Loc<br>No              | ol Insured          | Account Name     | A&h-Bta Travel Incl.<br>Group         |                  | R-110A07WG        | 2800000 | <b>C</b> 1        | 110                      | NP Local<br>Collect       | Renewal          | 405,150           | 0,62                                |
| Territory8                        | 8 Loc                    | al Insured          | Account Name     | Casualty-General                      |                  | R-007A0BLY0       | 00000   | 01 Jan 2019       | No                       | NP Local                  | Renewal          | 1.000.000         | 2.50                                |

<u>Click</u> Issue Policy Detail Tab or <u>Click</u> Issue Policy in Dashboard to action

Bottom chart refreshes with Policies pending issuance

#### <u>Click</u> OMeGA ID to attach policy and insured invoice documents

## **Issue Policy Detail Tab**

Tracks summary of policy issuance by action and definition

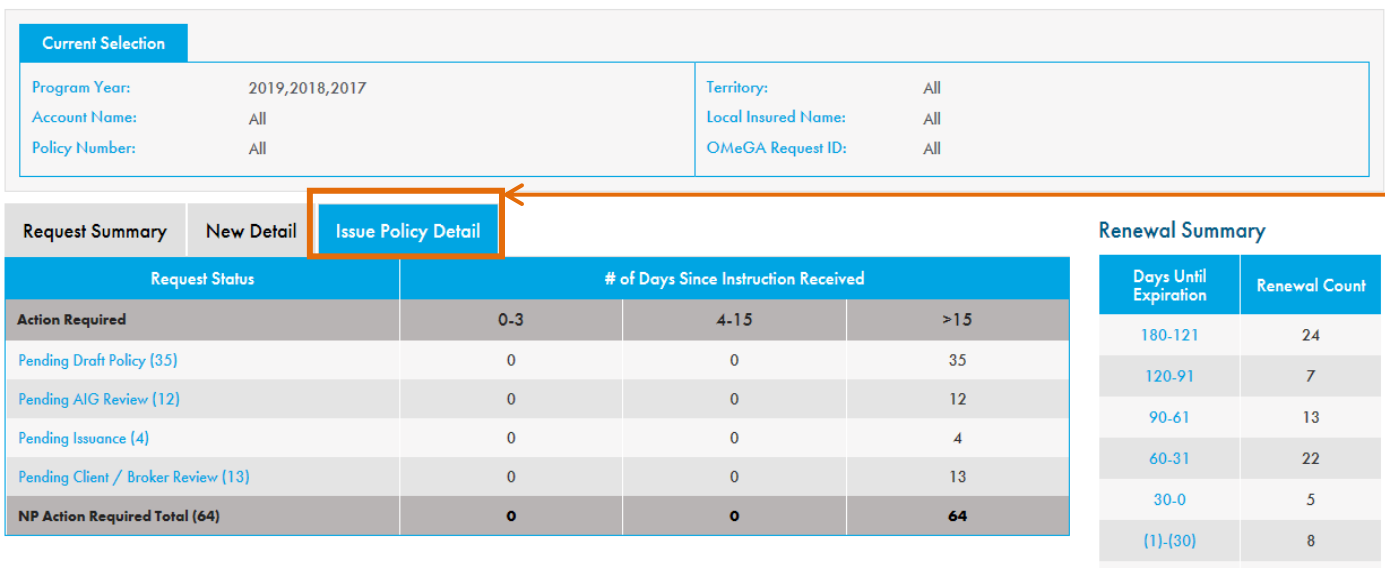

Changes in the status of the policy documents which are uploaded in MN Xchange will automatically move the transaction to the correct subworkbasket.

#### Sub work baskets statuses/ grouping:

- Pending Draft Policy partner to upload a draft or final policy document
- Pending AIG Review pending AIG to to review and approve the policy
- Pending Issuance Pending issuance date in
   Xchange for a policy that
   is already approved
   (marked "Final") by AIG

(31)-(90)

All

73

152

Pending Client/Broker Review – missing information from the Client or local broker including KYC or AML documents or local Broker or client approval of the policy

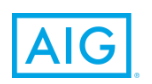

## Policy Issuance – Action Screen

| AIG MN X change                       |                                             |                             | Logout Logout                        |
|---------------------------------------|---------------------------------------------|-----------------------------|--------------------------------------|
| Home Premium Bordereau - Claim Submis | sions Reporting - Forms - Resource Center - |                             |                                      |
| C                                     | Policy Acceptance/Reject 2 Policy Issuance  | 3 Premium Remittance 4      | Completed                            |
|                                       | Policy Det                                  | ails                        |                                      |
|                                       | NP Assignment Name:                         | 1                           | NP Name: Network Partner             |
| Local Insured Name:                   | Local Insured Name                          | Account Name:               | Account Name                         |
| Territory:                            | Territory 3                                 | Producing Country - Office: | Italy-AIG Europe - Br Italy          |
| Line of Business:                     | Casualty - General Liability                | Request Type:               | New                                  |
| Policy Limit:                         | 1,000,000 EUR                               | Gross Premium:              | 2,500 EUR                            |
| Inception Date:                       | 26 Jul 2018                                 | Expiration Date:            | 26 Jul 2019                          |
| NP Instruction Received Date:         | 16 Nov 2018                                 | OMeGA Request ID:           | R-007A0BE0200000                     |
| Method of Payment:                    | NP Loca Collect                             | Policy Issuance Date:       |                                      |
| Remittance Date From Insured to NP:   |                                             |                             |                                      |
| Policy Number:                        | <hr/>                                       |                             |                                      |
| Insured Premium Invoice Date:         |                                             |                             |                                      |
| Client / Broker Review                | Open Closed<br>1 0                          |                             |                                      |
|                                       |                                             |                             | NPPR Form Download & Upload Docs (1) |
| CLOSE                                 |                                             |                             | SUBMIT SUBMIT CLAIMS ESCALATION      |
|                                       |                                             |                             |                                      |

Policy issuance workflow screen appears once <u>Policy Accept</u> button is updated. The dates can be entered at different times.

Enter policy # and upload policy document to "Policy" document type and subtype "Policy" or "Policy including invoice"

Enter remittance date from Insured to NP. CBC entities are required to enter this date before issuing the policy

Enter Policy Number Enter Insured Premium Invoice Date

<u>Click</u> to open Client/ Broker Review to notify AIG of reason policy issuance is delayed

## Policy Issuance – Uploads and Downloads

|                      |                    |                             | Uploads &       | Download  | s                      |                                     |                     |
|----------------------|--------------------|-----------------------------|-----------------|-----------|------------------------|-------------------------------------|---------------------|
| pload Forms          |                    |                             |                 |           |                        |                                     |                     |
| Docum                | nent Name          |                             | Document Type   |           | Document Sub-          | Туре                                | Action              |
|                      |                    | Select                      |                 | ~         | Select                 | ~                                   | ٤                   |
|                      |                    |                             |                 |           |                        |                                     | SUBMIT              |
| loaded Documents     | s                  |                             |                 |           |                        |                                     |                     |
| Document Name        | Document Type      | Document<br>Sub-Type        | Upload Date     | Actions   | Document Review Status | Comments                            | Attached<br>Details |
| licy 2 document 2017 | Policy             | Policy Including<br>Invoice | 27 Jul 2017     |           |                        |                                     |                     |
| licy 1 document 2017 | Policy             | Policy                      | 27 Jul 2017     |           |                        |                                     |                     |
| ¢                    | Policy Acceptance/ | Reject 2                    | Policy Issuance | 3 Premiun | n Remittance 👍 Ca      | mpleted                             |                     |
|                      |                    |                             | Policy Deta     | iils      |                        | ↓                                   |                     |
|                      |                    | NP A:                       | ssignment Name: |           | NP Name:               | Document(s) pendi<br>Nerwork Parmer | ng for approval     |
| Local Insured Name   | e: Willis Corredo  | res De Reaseguros           |                 | Account   | Name: Willis Int       | ernational Limited                  |                     |

Network Partner uploads all required policy documents

Document type :Policy Document subtype: Policy AND Document type: Financial Document sub-type: Invoice

#### OR

Document type :Policy Document subtype: Policy including invoice

Policy details page shows message "Document(s) pending for approval"

Once documents are uploaded, an email is triggered to AIG notifying that the policy is available.

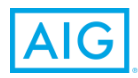

## Issue Policy status – Client/Broker review

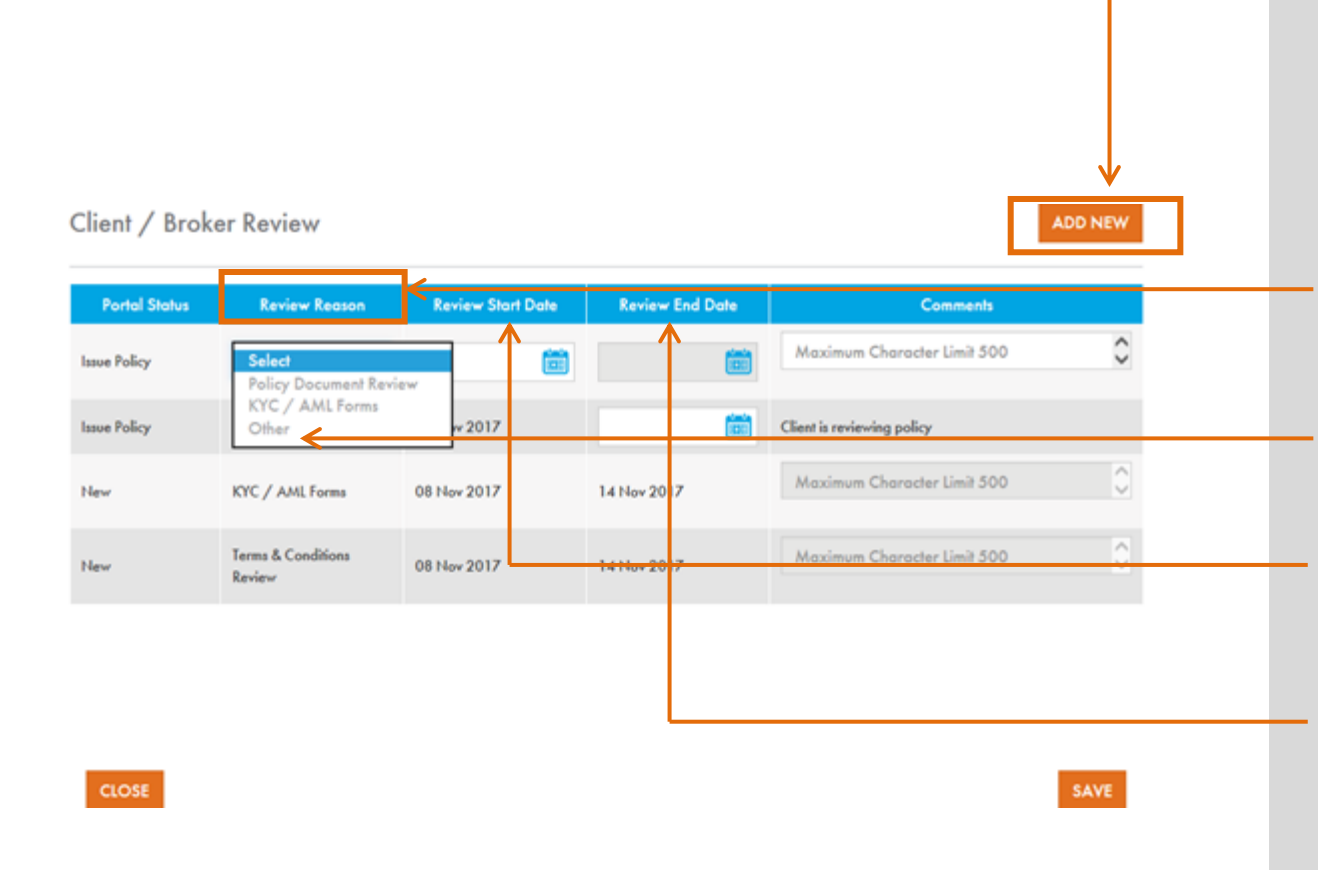

<u>Click</u> on the "Add New" button and enter the review reason, start date (when they contacted the local client or broker) and comments as required.

<u>Click</u> the save button to save the comment and trigger the email to notify AIG

<u>Click</u> drop down menu to see Review Reason choices for Issue policy status

Comments are required if Other is chosen

The start date must be between NP acceptance date and current date

<u>Close</u> Client/ Broker review by entering the review end date. Must be closed before policy issuance is submitted

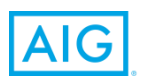

## Policy Issuance – Action Screen

| AIG MN X change                       |                            |                     |                          |                                | Welcome demo9 user9<br>Demo Np Group<br>Logout |
|---------------------------------------|----------------------------|---------------------|--------------------------|--------------------------------|------------------------------------------------|
| Home Premium Bordereau - Claim Submis | sions Reporting – Forms    |                     |                          |                                |                                                |
| C                                     | Policy Acceptance/Reject   | 2 Policy Issuance   | 3 Premium Remittance     | (4) Completed                  |                                                |
|                                       |                            | Policy Det          | ails                     |                                |                                                |
|                                       |                            | NP Assignment Name: |                          | NP Name: Network Partner       |                                                |
| Local Insured Name:                   | Local Insured Name         |                     | Account Name:            | Account Name                   |                                                |
| Territory:                            | Territory3                 |                     | Producing Country - Offi | e: Italy-AIG Europe - Br Italy |                                                |
| Line of Business:                     | Casualty-General Liability |                     | Request Type:            | New                            |                                                |
| Policy Limit:                         | 1,000,000 EUR              |                     | Gross Premium:           | 2,500 EUR                      |                                                |
| Inception Date:                       | 26 Jul 2018                |                     | Expiration Date:         | 26 Jul 2019                    |                                                |
| NP Instruction Received Date:         | 16 Nov 2018                |                     | OMeGA Request ID:        | R-007A03E0200000               | _                                              |
| Method of Payment:                    | NP Local Collect           |                     | Policy Issuance Date:    |                                |                                                |
| Remittance Date From Insured to NP:   |                            |                     |                          |                                |                                                |
| Policy Number:                        |                            |                     |                          |                                |                                                |
| Insured Premium Invoice Date:         |                            |                     |                          |                                |                                                |
| Client / Broker Review                | Open Closed<br>1 0         |                     |                          |                                |                                                |
|                                       |                            |                     |                          | NPPR form Downle               | oad & Upload Docs 🔃                            |
| CLOSE                                 |                            |                     |                          | SUBMIT SUBMIT CL               | AIMS ESCALATION                                |

The Invoice issuance date, policy number and Insured payment date (for CBC) need to be entered prior to submitting the policy issuance date.

Any open Client / Broker review must be closed before issuance is submitted

The Policy Issuance date field should be entered.

<u>Click</u> SUBMIT when Policy documents are Final and policy has been issued to the insured.

Escalation – provided notification to AIG to of issues when urgent action is required from AIG or the client. Notification email is sent to AIG when an escalation is

submitted

<u>Click</u> CLOSE to leave page with no further action taken

## Policy Issuance – Uploads and Downloads

| Upload Forms           Document Name         Document Type         Document Sub-17           Uploaded Documents         Select         Select         Select                                                                                                    | √ype v v v v v v v v v v v v v v v v v v v | Action           |
|----------------------------------------------------------------------------------------------------|--------------------------------------------|------------------|
| Document Name     Document Type     Document Sub-T       Image: Select state of the select state of the selec                                                          | iype<br>V                                  | Action<br>SUBMIT |
| Select     Select                                                                                                    | ~                                          | 1                |
| ploaded Documents                                                                                                    |                                            | SUBMIT           |
| Document Designed Deciment Deciment Dec | Commente                                   | Attached         |
| Type Opiou Due Actions Document review diality                                                                                                    | Comments                                   | Details          |
| Lest policy 2 revised Folicy Folicy 28 Jul 2017                                                                                                    | _                                          |                  |
| Test Policy For UAT2 Policy Policy 28 Jul 2017                                                                                                    | <b>├</b> ←───                              |                  |
| Test policy for UAT Policy Policy 28 Jul 2017                                                                                                    | Revised per your request View              |                  |
| Test policy 2 Policy 28 Jul 2017                                                                                                    | Please provide final docu View             |                  |
| Policy test1 Policy 28 Jul 2017                                                                                                    | This document isn't requir View            |                  |
| fest Invoice Premium Invoice 28 Jul 2017                                                                                                    |                                            |                  |

Email is sent from AIG when the policy document is marked Final or if there is a revision required

Network partner may add additional policy documents if required which will follow the same approval steps until all documents for this placement are marked "Final"

Network Partner user will see documents marked "Final"

If all documents for this placement are marked "Final" Network partner user clicks "Close" to return to policy details page.

Once the policy issue date is entered, no additional policy documents can be uploaded. If there is any change required on the policy documents – notify your AIG contacts

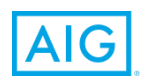

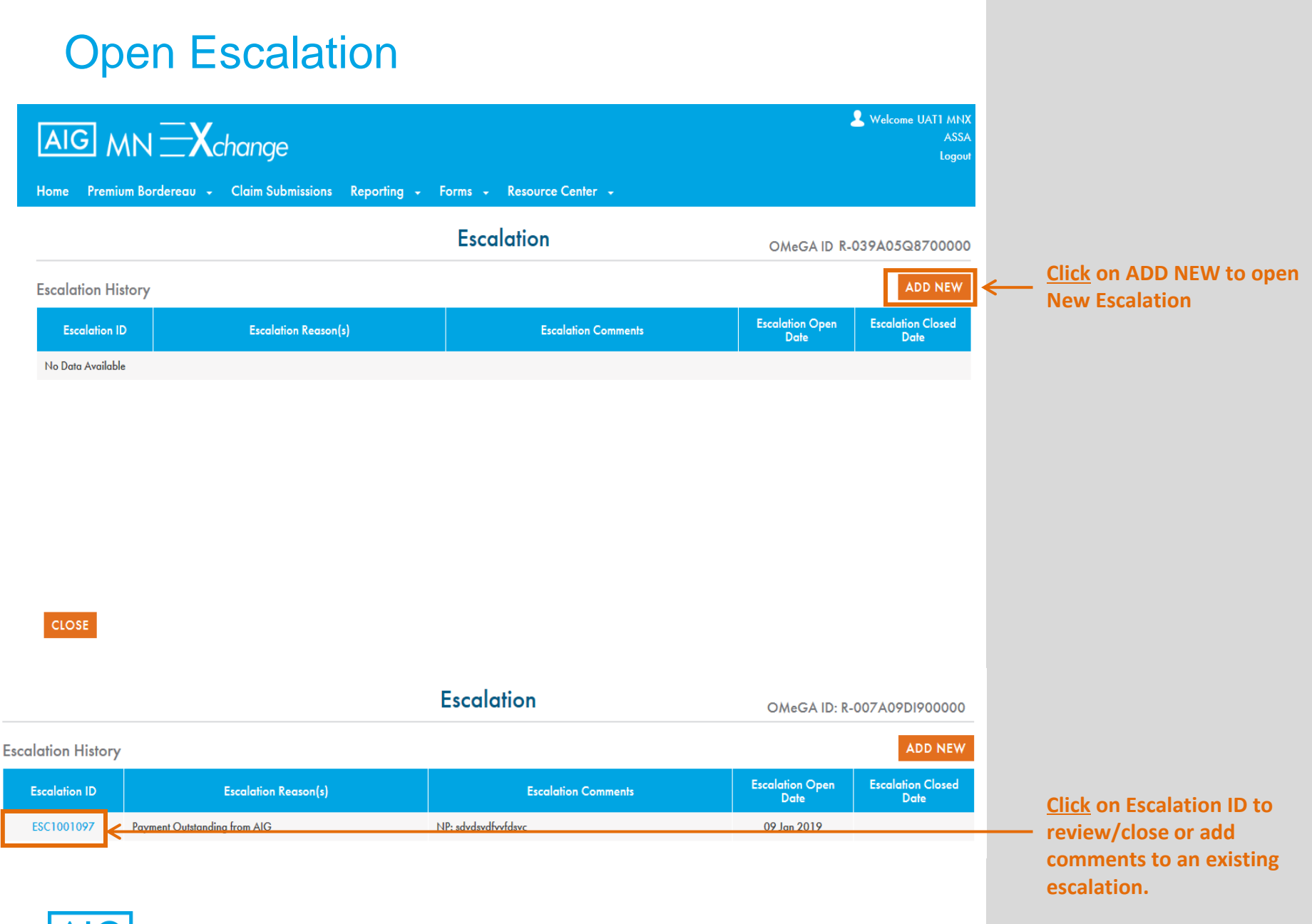

AIG

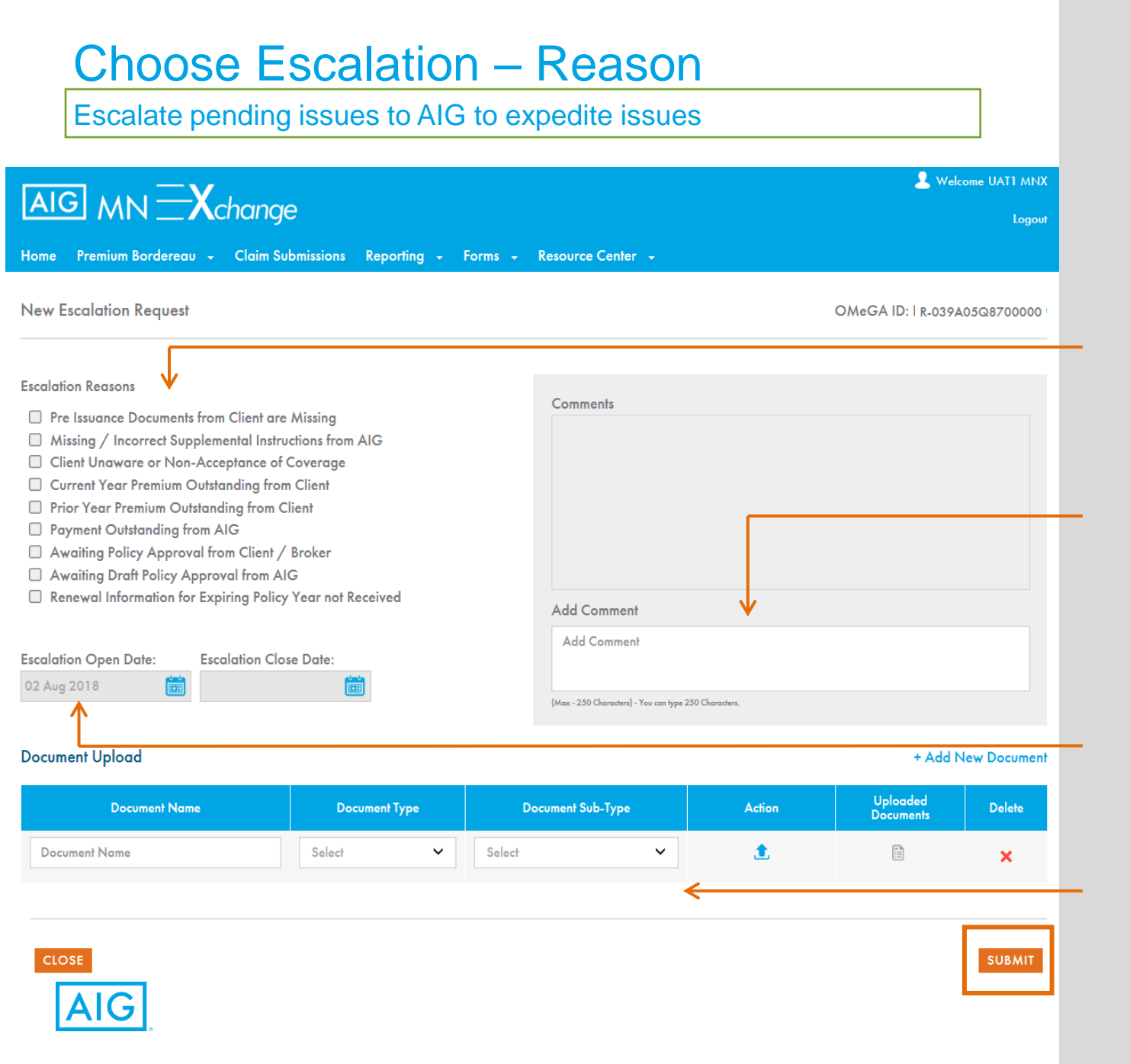

<u>Choose</u> Escalation Reasons. You can choose more than one reason from the list.

Add comments. If a cancellation is requested, that should be entered in the comments section

Escalation open date is auto populated

Upload Documents if necessary. Document type and document sub-type are available in the dropdown menu

Click Submit. Email Sent to AIG to review escalation

## **4. Premium Remittance**

## Home Dashboard – Update Premium Remittance

| AIC<br>Home | Premium Bord                 | lereau -                      | chan<br><sup>Claim</sup>      | GE<br>Submissions | Reporting -                           | Forms - I        | Resource C                    | enter 🗸    |                   |                              |                         | Ť                        | Welcome de<br>Demo | mo4 user4<br>Np Group<br>Logout | <u>Click</u> Premium Bordereau<br>link to provide payment<br>information. |
|-------------|------------------------------|-------------------------------|-------------------------------|-------------------|---------------------------------------|------------------|-------------------------------|------------|-------------------|------------------------------|-------------------------|--------------------------|--------------------|---------------------------------|---------------------------------------------------------------------------|
| Progr       | Premium Remi                 | ttance                        | <                             | Territory         |                                       |                  | Account No                    | ıme        |                   | Lo                           | ocal Insu               | red Name                 |                    |                                 |                                                                           |
| Sele        | Premium Mon                  | thly Report                   | +                             | Selected M        | ultiple                               | +                | All                           |            |                   |                              | All                     |                          |                    |                                 | Premium Monthly report is                                                 |
| Deliau      | Number                       |                               | _                             |                   |                                       |                  |                               |            |                   |                              |                         |                          |                    |                                 | not available at this time                                                |
| All         | Number                       |                               |                               |                   | quesi ID                              |                  |                               |            |                   | Dofa                         | lt View                 | Advanced Se              | arch SE            | ARCH                            |                                                                           |
| All         |                              |                               |                               | All               |                                       |                  |                               |            |                   | Deluc                        |                         | Auvanced Se              |                    | AKCH                            |                                                                           |
|             |                              |                               |                               |                   |                                       |                  |                               |            |                   |                              |                         |                          |                    |                                 |                                                                           |
| Curre       | ent Selection                |                               |                               |                   |                                       |                  |                               |            |                   |                              |                         |                          |                    |                                 |                                                                           |
| Progra      | ım Year:<br>nt Name:         | 201<br>All                    | 19,2018,201                   | 17                |                                       |                  | Territory:<br>Local Insured N | lame:      | IIA<br>IIA        |                              |                         |                          |                    |                                 | Click Remit Premium to show                                               |
| Policy I    | Number:                      | All                           |                               |                   |                                       |                  | Omeon Reque                   | silb.      | All               |                              |                         |                          |                    |                                 | transactions pending                                                      |
|             |                              |                               |                               |                   |                                       | I                |                               |            |                   |                              |                         |                          |                    |                                 | payment.                                                                  |
| Reque       | est Sumniary                 | New De                        | etail I                       | Issue Policy De   | tail                                  |                  |                               |            |                   |                              | R                       | enewal Sum               | mary               |                                 |                                                                           |
|             | Riquest S                    | itatus                        |                               | #                 | of Days Since Instru                  | ction Received   |                               | Open Escal | ations #          | # of Claims O                | pen                     | Days Until<br>Expiration | Renew              | al Count                        |                                                                           |
| Action R    | Required                     |                               |                               | 0-3               | 4-15                                  |                  | >15                           |            |                   |                              | _                       | 180-121                  |                    | 25                              |                                                                           |
| Rejected    | 1 (26)                       |                               |                               | 0                 | 11                                    |                  | 15                            | NA         |                   | NA                           | _                       | 120-91                   |                    | 10                              |                                                                           |
| Issue Pol   | licy (62)                    |                               |                               | 0                 | 12                                    |                  | 50                            | 8          |                   | NA                           |                         | 90-61                    |                    | 21                              |                                                                           |
| Remit Pro   | remium (57)                  |                               |                               | 0                 | 0                                     |                  | 57                            | 1          |                   | NA                           |                         | 60-31                    |                    | 5                               |                                                                           |
| Action I    | Required Total (             | 122)                          |                               | o                 | 15                                    |                  | 107                           | 9          |                   | NA                           |                         | 30-0                     |                    | 8                               |                                                                           |
| AIG Ren     | mit Premium (13)             |                               |                               | 0                 | 0                                     |                  | 13                            | 0          |                   | NA                           |                         | (1)-(30)                 |                    | 70                              |                                                                           |
| Complet     | te (561)                     |                               |                               | 57                | 15                                    |                  | 489                           | 1          |                   | NA                           |                         | (31)-(90)                |                    | 14                              |                                                                           |
| Cancelle    | ed (56)                      |                               |                               | 0                 | 0                                     |                  | 56                            | NA         |                   | NA                           |                         | All                      | 1                  | 53                              |                                                                           |
| Total (7    | 778)                         |                               |                               | 57                | 41                                    |                  | 680                           | 10         |                   | NA                           |                         |                          |                    |                                 | Bottom chart refreshes with                                               |
| New Rea     | equest Status                | <                             |                               |                   |                                       |                  |                               |            |                   |                              |                         | Ex                       | port 🛃   Exp       | oort All 🛃                      | Pending Remit Premium                                                     |
| <b>п</b> т  | erritory + Days Si<br>Perciv | nce<br>ion <del>v</del> Local | Insured <sub>\$</sub><br>lame | Account Name 🖣    | Line of Business                      | Policy<br>Number | OMe                           | GAID 🕴     | Inception<br>Date | n † Cash<br>Before†<br>Cover | Method<br>of<br>Poyment | Request<br>Type          | Policy<br>Limit    | Gross<br>Premium                | transactions                                                              |
| 🗆 Ter       | rritory7                     | 1.4 Local<br>Name             | Insured                       | Account Name      | Commercial Property-<br>Manufacturing | 99000025546      | R-196A00D                     | 1901000    | 20 Apr 201        | 17 No                        | NP Local<br>Collect     | Endorsement              | 54,819,187         | 41,431                          | <u>Click</u> OMeGA ID to review                                           |
| 🗆 Ter       | rritory7                     | 9 Local<br>Name               | Insured                       | Account Name      | A&h-Bta Travel Incl.<br>Group         |                  | R-110A07V                     | VQ800000   | 01 Jan 201        | 9 No                         | NP Local<br>Collect     | Renewal                  | 485,150            | 3,620                           | placement details                                                         |
| 🗆 Ter       | erritory8                    | 8 Local<br>Name               | Insured                       | Account Name      | Casualty-General<br>Liability         |                  | R-007A0BL                     | Y000000    | 01 Jan 201        | 9 No                         | NP Local<br>Collect     | Renewal                  | 1,000,000          | 2,500                           | 34                                                                        |

## Premium Bordereau – Remittance Entry

#### Enter Remittance detail

| AIC    |                      | <b>∃X</b> ch  | Iange                                                                                                    | Reporting F   | orms Resource Cer | iter v                                                                             |                                  |                         |                      |                             | L Welcome<br>De                 | e demo4 user/<br>emo Np Grouj<br>Logou |
|--------|----------------------|---------------|----------------------------------------------------------------------------------------------------|---------------|-------------------|------------------------------------------------------------------------------------|----------------------------------|-------------------------|----------------------|-----------------------------|---------------------------------|----------------------------------------|
| Progr  | am Year              | ideredo       | Territ                                                                                                    | ory           |                   | Account Name                                                                       |                                  |                         | Local Insure         | ed Name                     |                                 |                                        |
| Sele   | cted Multiple        |               | + Sele                                                                                                    | cted Multiple | +                 | All                                                                                |                                  |                         | All                  |                             |                                 |                                        |
| Policy | Number               |               | OMe                                                                                                    | GA Request ID |                   | AIG RI Legal Entity No                                                             | лте                              |                         | Remittance           | ID                          |                                 |                                        |
| All    |                      |               | All                                                                                                    |               |                   | Selected Multiple                                                                  |                                  | -                       | -                    |                             |                                 |                                        |
| Remit  | tance Date Fre       | om            | Remit                                                                                                    | tance Date To |                   | Remittance Currency-l                                                              | NP to AIG                        |                         |                      |                             |                                 |                                        |
|        |                      |               |                                                                                                    |               |                   |                                                                                    |                                  | -                       |                      |                             |                                 |                                        |
|        |                      |               |                                                                                                    |               |                   |                                                                                    |                                  |                         |                      | Del                         | ault View                       | SEARCH                                 |
|        |                      |               |                                                                                                    |               |                   |                                                                                    |                                  |                         |                      |                             | -                               |                                        |
| Cur    | rent Selection       | ←             |                                                                                                    |               |                   |                                                                                    |                                  |                         |                      |                             |                                 |                                        |
| Prog   | ram Year:            | 2             | 019,2018,2017                                                                                                    |               |                   | Territory:                                                                         | All                              |                         |                      |                             |                                 |                                        |
| Acco   | unt Name:            | A             | All .                                                                                                    |               |                   | Local Insured Name:                                                                | All                              |                         |                      |                             |                                 |                                        |
| Polic  | Number:              |               | All                                                                                                    |               |                   | OMeGA Request ID:                                                                  | Al                               |                         |                      |                             |                                 |                                        |
| AIG    | RI Legal Entity N    | lame: A       | All                                                                                                    |               |                   | Remittance ID:                                                                     |                                  |                         |                      |                             |                                 |                                        |
| Remi   | tance Date From      | n:            |                                                                                                    |               |                   | Remittance Date To:                                                                |                                  |                         |                      |                             |                                 |                                        |
| Remi   | tance Currency-      | -NP to AIG:   |                                                                                                    |               |                   |                                                                                    |                                  |                         |                      |                             |                                 |                                        |
| Remit  | tance Pay            | yment History |                                                                                                    |               |                   |                                                                                    |                                  |                         |                      |                             |                                 |                                        |
| NP Bo  | lances Due To        | AIG           |                                                                                                    |               |                   |                                                                                    |                                  |                         |                      |                             | Exp                             | oort All 🕑                             |
| Show   | 10 🗸 🕻               | Dutstanding 🔹 | <ul> <li>Image: A set of the set of the</li></ul> |               |                   |                                                                                    |                                  |                         |                      | Remit Workfl                | ow Record                       | Saved Record                           |
|        |                      | _             |                                                                                                    |               |                   |                                                                                    | Davs                             |                         |                      |                             |                                 |                                        |
| •      | Previous<br>Payments | Terrik ry     | Local Insured Name                                                                                                    | Policy Number | OMeGA ID          | AIG RI Legal Entity<br>Name                                                        | Since<br>Instruction<br>Received | Cash<br>Before<br>Cover | Method of<br>Payment | Policy<br>Inception<br>Date | Local<br>Collection<br>Currency | Gross Pre<br>Writt                     |
|        | NA                   | Territo y3    | Local Insured Name                                                                                                    | 2330022947    | R-114A03VW100000  |                                                                                    | 511                              | No                      | NP Local Collect     | 01 Jan 2017                 | EUR                             | ^                                      |
|        | NA                   | Territory7    | Local Insured Name                                                                                                    | 99000023408   | R-021A0DJA300000  | AIG Europe Limited (AEL)                                                           | 434                              | No                      | NP Local Collect     | 01 Jan 2017                 | EUR                             |                                        |
|        | View                 | Territory7    | Local Insured Name                                                                                                    | 990000021670  | R-1.44A02MK300000 |                                                                                    | 380                              | No                      | NP Local Collect     | 01 Apr 2017                 | USD                             |                                        |
| -      | NA                   | T7            | Level I and Name                                                                                                    | 00000025150   | 8.00740914/200000 | AIG 5                                                                              | 294                              | Ne                      | NRI Colleg           | 20.8-7 2017                 | EUR                             |                                        |
|        | View                 | Territory:5   | Local Insured Name                                                                                                    | 999000066495  | R-001A15ZA500000  | National Union Fire<br>Insurance Company<br>(NUFIC) (member of the<br>Association) | 285                              | No                      | NP Local Collect     | 01 Jan 2018                 | USD                             |                                        |

Enter remittance to AIG to improved accuracy for tracking and timely payment of claims and client Captive. Remittances should be submitted as one remittance id (group) for each payment made to AIG.

Shows current filters for easier selection of transactions

Remittance tab defaults to Outstanding transactions.

Green highlighting identifies saved but not submitted transactions

To enter remittance to AIG, <u>click</u> boxes to choose all transactions sent to the bank in one payment. Transactions can be chosen from all outstanding items

<u>Click</u> Update button to enter payments

Go to page 1

## Premium Bordereau – Remittance

| inter i                        | Remittar        | ce detail                  | or search       | n for payme      | ents                        |                      |       |                      |                   |            |                                  |
|--------------------------------|-----------------|----------------------------|-----------------|------------------|-----------------------------|----------------------|-------|----------------------|-------------------|------------|----------------------------------|
| IG M<br>me Premiu              | n <b>EX</b> C   | hange<br>Claim Submissions | Reporting ·· Fo | orms Resource Ce | nter «                      |                      |       |                      |                   | L Welcome  | e demo4 use<br>emo Np Gro<br>Log |
| rogram Year                    |                 | Terri                      | tory            |                  | Account Name                |                      |       | Local Insure         | d Name            |            |                                  |
| Selected Multi                 | ple             | + Sel                      | ected Multiple  | +                | All                         |                      |       | All                  |                   |            |                                  |
| olicy Number                   |                 | ОМ                         | eGA Request ID  |                  | AIG RI Legal Entity Na      | ıme                  |       | Remittance           | ID                |            |                                  |
| All                            |                 | All                        |                 |                  | Selected Multiple           |                      |       | +                    |                   |            |                                  |
| emittance Da                   | te From         | Remi                       | ittance Date To |                  | Remittance Currency-I       | NP to AIG            |       |                      |                   |            |                                  |
|                                |                 |                            |                 | (iii)            |                             |                      |       | +                    |                   |            |                                  |
|                                |                 |                            |                 |                  |                             |                      |       |                      |                   |            |                                  |
|                                |                 |                            |                 |                  |                             |                      |       |                      | De                | ault View  | SEARCH                           |
|                                |                 |                            |                 |                  |                             |                      |       |                      |                   |            |                                  |
| Current Selec                  | fion            |                            |                 |                  |                             |                      |       |                      |                   |            |                                  |
| rogram Year:                   |                 | 2019,2018,2017             |                 |                  | Territory:                  | All                  |       |                      |                   |            |                                  |
| Account Name:<br>Policy Number |                 | All                        |                 |                  | Local Insured Name:         | الم<br>الم           |       |                      |                   |            |                                  |
| AIG RI Legal En                | fity Name:      | All                        |                 |                  | Remittance ID:              |                      |       |                      |                   |            |                                  |
| Remittance Date                | From:           |                            |                 |                  | Remittance Date To:         |                      |       |                      |                   |            |                                  |
| Remittance Curr                | ency-NP to AIG: |                            |                 |                  |                             |                      |       |                      |                   |            |                                  |
|                                |                 |                            |                 |                  |                             |                      |       |                      |                   |            |                                  |
| emittance                      | Payment History |                            |                 |                  |                             |                      |       |                      |                   | _          |                                  |
| P Balances D                   | ue To AIG       |                            |                 |                  |                             |                      |       |                      |                   | Exp        | ort All                          |
| ow 10 🗸                        | Outstanding     | ~                          |                 |                  |                             |                      |       |                      | Remit Workf       | ow Record  | Saved Rec                        |
|                                |                 |                            |                 |                  |                             | Days                 | Cash  |                      | Policy            | Local      |                                  |
| aymen                          | ts remiory      |                            | Folicy Number   |                  | AIG RI Legal Entity<br>Name | Since<br>Instruction | Cover | Method of<br>Payment | incepiion<br>Date | Collection | Gross I<br>Wr                    |
| -                              |                 |                            |                 |                  |                             | Received             |       |                      |                   |            |                                  |
| ] NA                           | Territory3      | Local Insured Name         | 2330022947      | R-114A03VW100000 |                             | 511                  | No    | NP Local Collect     | 01 Jan 2017       | EUR        |                                  |
| ] NA                           | Territory7      | Local Insured Name         | 99000023408     | R-021A0DJA300000 | AIG Europe Limited (AEL)    | 434                  | No    | NP Local Collect     | 01 Jan 2017       | EUR        |                                  |
| ] View                         | Territory7      | Local Insured Name         | 99000021670     | R-144A02MK300000 |                             | 380                  | No    | NP Local Collect     | 01 Apr 2017       | USD        |                                  |
| ] NA                           | Territory7      | Local Insured Name         | 99000025150     | R-007A091M300000 | AIG Europe Limited (AEL)    | 286                  | No    | NP Local Collect     | 30 Sep 2017       | EUR        |                                  |
|                                |                 |                            |                 |                  | National Union Fire         |                      |       |                      |                   |            |                                  |
| 1                              | Tanilan 5       | Local Jacobs Manage        | 000000044405    | P.001A157A500000 | manuface company            | 205                  | NI-   | NR Level Cellert     | 01 1 2019         | 1100       |                                  |

Multiple installment or partial payments can be entered when paid

- Add transactions for multiple payment dates from the Insured to NP
- Enter multiple payment dates and amounts from NP to AIG
- "View" Link to see previous payments in premium remittance and advanced search screens
- Xchange calculates paid to date and remaining net exportable balance in collection currency

Remittance tab defaults to Outstanding transactions. Click arrow to see All payments

<u>Click</u> box to choose all transactions. Then Export All for excel report

Previous payments link allows view of installment payments that have been entered

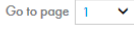

36

## **Enter Remittance Details**

| 4  |                      | N <b>∃X</b> cl         | hange           |                           |                                                                                   |                             |                                 |                                                                 | ۹ ۹          | /elcome demo4 user4<br>Demo Np Group<br>Logout |
|----|----------------------|------------------------|-----------------|---------------------------|-----------------------------------------------------------------------------------|-----------------------------|---------------------------------|-----------------------------------------------------------------|--------------|------------------------------------------------|
| Но | me Premium           | Bordereau 👻            | Claim Submissio | ns Reporting <del>-</del> | Forms - Resource                                                                  | Center 🚽                    |                                 |                                                                 |              |                                                |
|    |                      |                        | [               | Ente                      | er Remittance D                                                                   | )etails                     |                                 |                                                                 |              |                                                |
|    | Previous<br>Payments | Local Insured<br>Name  | Policy Number   | OMeGA ID                  | AIG RI Legal Entity Name                                                          | Policy<br>Inception<br>Date | Local<br>Collection<br>Currency | Net Exportable<br>Reinsurance<br>Premium (Amount<br>Due to AlG) | Paid to Date | Remaining Net<br>Exportable                    |
|    | View                 | Local Insured Nam<br>e | 990000021670    | R-144A02MK300000          |                                                                                   | 01 Apr 2017                 | USD                             | 7,107                                                           |              | 7,                                             |
|    | View                 | Local Insured Nam<br>e | OD40101779806   | R-021A0GUP000000          | AIG Europe Limited (AEL)                                                          | 01 Apr 2018                 | EUR                             | 1,625                                                           |              | 1,                                             |
|    | View                 | Local Insured Nam<br>e | 9990000066495   | R-001A15ZA500000          | National Union Fire Insuranc<br>e Company (NUFIC) (memb<br>er of the Association) | 01 Jan 2018                 | USD                             | 3,962                                                           |              | 3,                                             |
|    |                      |                        |                 |                           |                                                                                   |                             |                                 |                                                                 |              |                                                |

Payment group should include all transactions that were paid in one remittance. This will assist with tracking and cash application. Reporting is now available for this group remittances in the History tab

REMOVE – <u>Click</u> box to remove a transaction from the payment group

>

SAVE

SUBMIT – <u>Click</u> OK to confirm to submit remittance

SAVE – Remittance details will only be saved but not submitted and remittance group can be reopened by choosing one of the Omega IDs

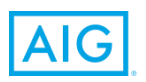

<

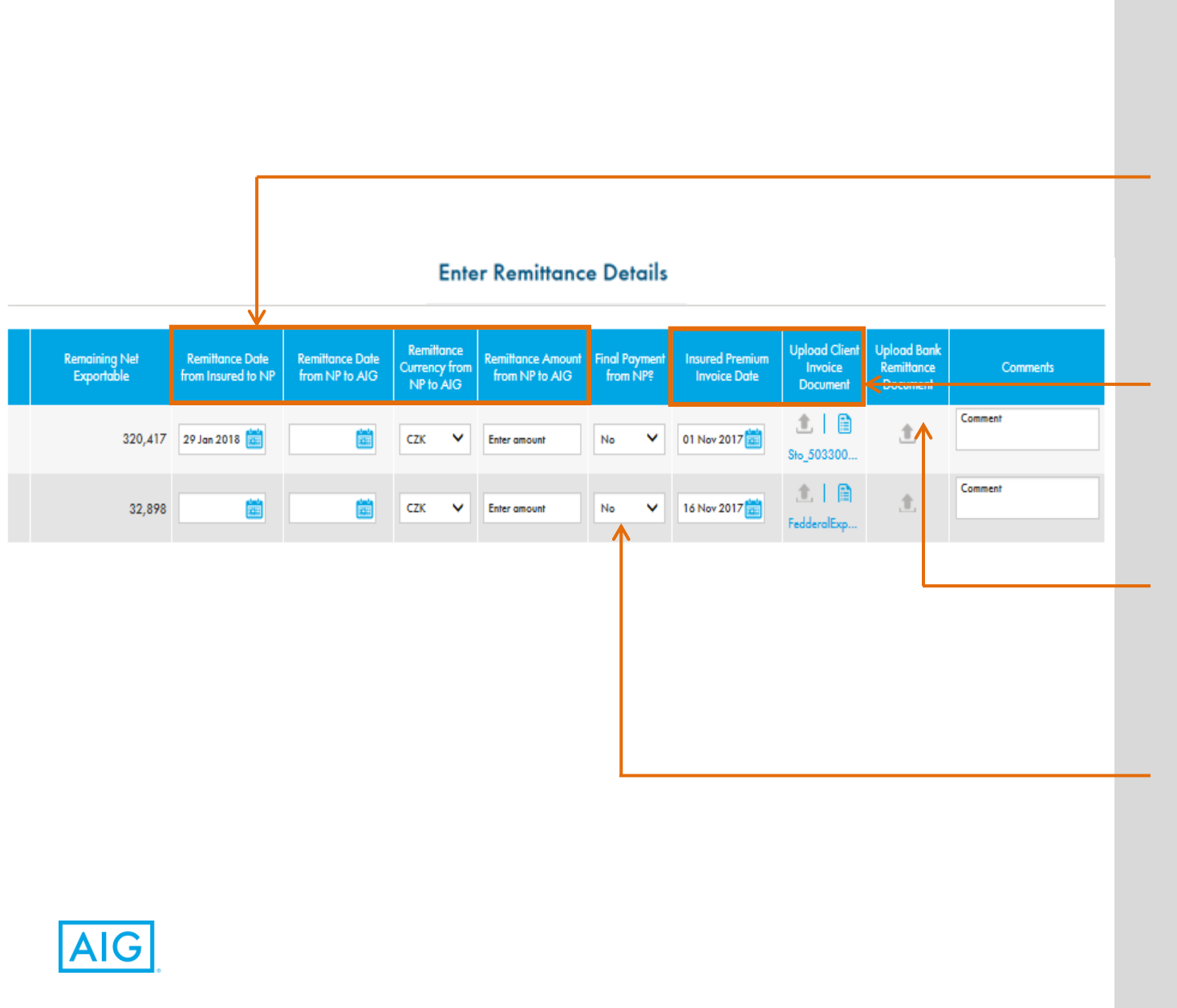

### Enter Remittance Details

#### Enter:

- > Remit Date from Insured to NP
- Remit Date from NP To AIG
- **Remit currency from NP to** AIG – this automatically defaults to collection currency for the transaction
- Remit Amount from NP to AIG

If missing, enter:

- **Insured Premium Invoice** Date
- **Client Invoice Document** 2

**Upload Bank Remittance Document and detail of OMeGA Ids paid.** Documents will automatically copy to all transactions for the remittance.

**Final Payment from NP will** default to "Yes" if remittance amount is within \$25 of balance due. Enter a comment and change the automatic flag to "No" before clicking "submit" if another payment is to be sent 38

## **Premium Remittance**

|                   | Policy Acceptance/Reject             | Policy Issuance  | 3 Premium Remittance        | (4) Completed                             |
|-------------------|--------------------------------------|------------------|-----------------------------|-------------------------------------------|
|                   |                                      | Policy Dete      | ails                        |                                           |
|                   |                                      | NP Assignment No | ame: N                      | IP Name: Network Partner                  |
| Local Insured Na  | me: Local Insured Name               |                  | Account Name:               | Account Name                              |
| Territory:        | Territory3                           |                  | Producing Country - Office: | Denmark-AIG Europe Ltd UK -<br>Denmark Br |
| Line of Business: | Financial Lines-Maj/Mgt<br>Coml Inst | Liab             | Request Type:               | New                                       |
| Policy Limit:     | 9,406,169 EUR                        |                  | Gross Premium:              | 2,354 EUR                                 |
| Inception Date:   | 01 Jan 2017                          |                  | Expiration Date:            | 01 Jan 2018                               |
| NP Instruction Re | ceived Date: 24 Jan 2017             |                  | OMeGA Request ID:           | R-114A03VW100000                          |
| Method of Paym    | ent: NP Local Collect                |                  | Policy Issuance Date:       | 06 Mar 2017                               |
| Policy Number:    | 2330022947 📝                         |                  |                             |                                           |
| Insured Premium   | Invoice Date: 17 Feb 2017            |                  |                             |                                           |
| Client / Broker R | leview Open Closed<br>0 0            |                  |                             |                                           |

Premium Remittance screen can also be accessed using the link on the policy detail screen.

Workflow moves to this Policy Issuance is completed

If the payment is only for one transaction, use this link to enter Remittance

<u>Click</u> to enter Premium Remittance - enter premium collection and remittance information

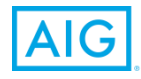

## Premium Bordereau – Payment History

| AIG MN Xchar                                  | nge                               |                                    | -                  | Velcome demo4 us<br>Demo Np Gro<br>Log |
|-----------------------------------------------|-----------------------------------|------------------------------------|--------------------|----------------------------------------|
| ome Premium Bordereau - Clain<br>Program Year | n Submissions Reporting + Forms · | Resource Center +<br>Account Name  | Local Insured Name |                                        |
| Selected Multiple                             | + Selected Multiple               | + All                              | All                |                                        |
| Policy Number                                 | OMeGA Request ID                  | AIG RI Legal Entity Name           | Remittance ID      |                                        |
| All                                           | All                               | Selected Multiple                  | + All              |                                        |
|                                               |                                   |                                    |                    |                                        |
| Remittance Date From                          | Remittance Date To                | Remittance Currency-NP to A        | NG                 |                                        |
|                                               |                                   | Selected Multiple                  | +                  |                                        |
|                                               |                                   |                                    | <u>Defoult \</u>   | <u>/iew</u> SEARCH                     |
| Current Selection                             |                                   |                                    |                    |                                        |
| Program Year: 2019,5                          | 2018,2017                         | Territory:                         | All                |                                        |
| Account Name: All                             |                                   | Local Insured Name:                | All                |                                        |
| Policy Number: All                            |                                   | OMeGA Request ID:                  | All                |                                        |
| AIG KI Legal Entity Name: All                 |                                   | Remittance ID:                     | All                |                                        |
| Remittance Date From:                         |                                   | Kemittance Date To:                |                    |                                        |
| Aremittance Payment History                   |                                   | Export All                         |                    |                                        |
| Remittance ID                                 | Date Submitted                    | Remittance Currency from NP to AIG | -                  |                                        |
| PM0000039563                                  | 17 Dec 2018                       | EUR                                |                    |                                        |
| PM0000039562                                  | 17 Dec 2018                       | EUR                                |                    |                                        |
| PM0000039560                                  | 17 Dec 2018                       | EUR                                |                    |                                        |
| PC0000039559                                  | 17 0 2010                         |                                    |                    |                                        |
| PM0000039558                                  | 17 Dec 2018                       | EUR                                |                    |                                        |
| PM0000039557                                  | 17 Dec 2018                       | EUR                                |                    |                                        |
| PM0000039556                                  | 17 Dec 2018                       | EUR                                |                    |                                        |
| PM0000039555                                  | 17 Dec 2018                       | EUR                                |                    |                                        |
| PM0000039554                                  | 17 Dec 2018                       | EUR                                |                    |                                        |
| PM0000039553                                  | 17 Dec 2018                       | EUR                                |                    |                                        |

#### Payment History tracks total payment and date that each payment was submitted in MN Xchange by submission

Additional filters for date payment information was entered in Xchange

Export All excel report provides detail of all payment transactions for each OMeGA ID

Remittance IDs are created for each submitted transaction: PMxxxxx – NP payment to AIG entered in MN Xchange PCxxxxx – Insured payment to NP PSxxxxx – NP to AIG payments adjusted by AIG – PHxxxxx – Historical payments entered prior to 15 Dec 2018

## **5. Policy Completion**

## **Policy completion**

| G MN Xchange<br>Premium Bordereau + Claim Submiss | ions Reporting - Forms -          | Resource Center -   | Premium Remittance                  | Completed                              | Yelcome demo4 u:<br>Demo Np Gr<br>Log |
|---------------------------------------------------|-----------------------------------|---------------------|-------------------------------------|----------------------------------------|---------------------------------------|
| •                                                 |                                   |                     | Trennon Kennikurd                   | Compresed                              |                                       |
|                                                   |                                   | Policy Defails      |                                     |                                        |                                       |
|                                                   |                                   | NP Assignment Name: | 1                                   | NP Name: Network Partner               |                                       |
| Local Insured Name:                               | Local Insured Name                |                     | Account Name:                       | Account Name                           |                                       |
| Territory:                                        | Territory8                        |                     | Producing Country - Office:         | Germany-AIG Europe Ltd -<br>Germany Br |                                       |
| Line of Business:                                 | Energy Casualty-General Liability |                     | Request Type:                       | Renewal-0331009306                     |                                       |
| Policy Limit:                                     | 5,000,000 EUR                     |                     | Gross Premium:                      | 3,433 EUR                              |                                       |
| Inception Date:                                   | 01 Jan 2017                       |                     | Expiration Date:                    | 01 Jan 2018                            |                                       |
| NP Instruction Received Date:                     | 12 Jan 2016                       |                     | OMeGA Request ID:                   | R-021A0CC3800000                       |                                       |
| Method of Payment:                                | NP Local Collect                  |                     | Policy Issuance Date:               | 15 Feb 2017                            |                                       |
| Policy Number:                                    | 0331009306                        |                     | Remittance Amount From AIG to NP:   |                                        |                                       |
| Insured Premium Invoice Date:                     | 24 Jan 2017                       |                     |                                     |                                        |                                       |
| Remittance Amount From NP to<br>AIG:              | 1,082 EUR                         |                     | Remittance Date From Insured to NP: | 10 Mar 2017                            |                                       |
| Remittance Date From NP to AIG:                   | 14 Apr 2017                       |                     |                                     |                                        |                                       |
| Client / Broker Review                            | Open Closed<br>0 0                |                     |                                     |                                        |                                       |

NPPR Form

Download & Upload Do

SUBMIT CLAIMS ESCALATION

(1)

Screen appears once Premium Remittance is updated

All policy acceptance, issuance and remittance actions are complete

If further action is required, <u>use</u> Escalation button or notify your AIG contacts

Escalation – Allows NPs to notify AIG of major issues when urgent action is required.

Notification email is sent to AIG when an escalation is submitted

Submit Claims for direct access to the claims menu

CLOSE

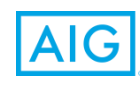

## 6. Claims Submission

## Claims Submission – First Notice of Loss Document

| AI   | G MN                 | <b>X</b> char     | nge                   |                       |                               |                          |              |                  |                   | 1                  | Welcome demo<br>Demo N | 94 user4<br>9 Group<br>Logout |
|------|----------------------|-------------------|-----------------------|-----------------------|-------------------------------|--------------------------|--------------|------------------|-------------------|--------------------|------------------------|-------------------------------|
| Home | Premium Boro         | lereau 👻 Clair    | m Submissions         | Reporting - Form      | ns 👷 Resource (               | Center 👻                 |              |                  |                   |                    |                        |                               |
| Prog | gram Year            |                   | Local                 | Insured Name          |                               | Policy Numb              | рег          |                  | OMeGA Req         | juest ID           |                        |                               |
| Se   | elected Multiple     |                   | + Loco                | I Insured Name        |                               | All                      |              |                  | All               |                    |                        |                               |
| Clai | ims Document ID      |                   | Batch                 | ID                    |                               |                          |              |                  |                   |                    |                        |                               |
| Cl   | aims Document ID     |                   | Bate                  | h ID                  |                               |                          |              |                  |                   |                    |                        |                               |
|      |                      |                   |                       |                       |                               |                          |              |                  |                   | Defect             | View SEAD              | CH.                           |
|      |                      |                   |                       |                       |                               |                          |              |                  |                   | Derdon             | VIEW JEAN              | СП                            |
| Sub  | omitted Claims       | Work in Progres   | ss Claims Sub         | omit New Claim 🧲      |                               |                          |              |                  |                   |                    | View Claims            | Julletin                      |
| Show | v 10 💙               | -                 | _                     |                       |                               |                          |              |                  |                   | <b>F</b>           | <b>a</b>               |                               |
|      | Batch ID             | Submitted<br>Date | Claims<br>Document ID | Local Insured<br>Name | Line of<br>Business           | Claimant<br>Name         | Date of Loss | Policy<br>Number | Inception<br>Date | Expiration<br>Date | Territory              | A                             |
|      | B010952-0004         | 10 Jan 2019       | 103395                | Local Insured Name    | Casualty-General<br>Liability | Damian                   | 09 Jan 2019  | 990007047256     | 01 Jan 2019       | 31 Dec 2019        | Territory.4            | ^                             |
|      | B010952-0003         | 10 Jan 2019       | 103394                | Local Insured Name    | Casualty-General<br>Liability | Damian                   | 09 Jan 2019  | 990007047256     | 01 Jan 2019       | 31 Dec 2019        | Territory.4            |                               |
|      | B010952-0002         | 10 Jan 2019       | 103393                | Local Insured Name    | Casualty-General<br>Liability | Damian                   | 09 Jan 2019  | 990007047256     | 01 Jan 2019       | 31 Dec 2019        | Territory4             |                               |
|      |                      | 08 Jan 2019       | 103389                | Local Insured Name    | Casualty-General<br>Liability | Dfbfdbfdb                | 10 Dec 2018  | 0331022819       | 01 Jan 2017       | 31 Dec 2017        | Territory.4            |                               |
|      |                      | 31 Dec 2018       | 103350                | Local Insured Name    | Casualty-General<br>Liability | Big Bang D.O.O.          | 0.4 May 2018 | OD40101867619    | 01 Jan 2018       | 31 Dec 2018        | Territory8             |                               |
|      |                      | 21 Dec 2018       | 103274                | Local Insured Name    | Casualty-General<br>Liability | Jakajauh                 | 10 Dec 2018  | OD40101774472    | 01 Dec 2017       | 30 Jun 2018        | Territory8             |                               |
|      |                      | 18 Dec 2018       | 103246                | Local Insured Name    | Marine-Cargo                  | Dhl Global<br>Forwarding | 10 Aug 2018  | 99000028004      | 01 May 2018       | 31 Dec 2018        | Territory7             | ~                             |
| <    |                      |                   |                       |                       |                               |                          |              |                  |                   | G                  | to page 1              |                               |
| Show | ving 1 to 10 of 34 e | entries           |                       |                       |                               |                          |              |                  |                   | 00                 | io puge                | •                             |

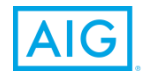

## **Claims Submission – Select Policy**

#### Submitted Claims Work in Progress Claims Submit New Claim

Select a policy below, then click "Submit New Claim". This will populate the selected policy information in the new claim submission form. Or, if you cannot locate a policy below, you can click "Submit New Claim" and fill out the entire form.

| Show | 10 | ~ |  |
|------|----|---|--|
| Snow | 10 | • |  |

|         | OMeGA ID             | Policy Number         | Inception Date | Expiration<br>Date | Line of Business                           | Local Insured Name | Account Name |   |
|---------|----------------------|-----------------------|----------------|--------------------|--------------------------------------------|--------------------|--------------|---|
| •       | R-410A112Q000000     | 123testrev            | 01 May 2017    | 30 Apr 2018        | Casualty-Auto Casualty                     | Local Insured Name | Account Name | ^ |
| 0       | R-023A09OG100000     | 10647782              | 01 May 2017    | 01 May 2018        | Financial Lines-Maj/Mgmt Liab<br>Finl Inst | Local Insured Name | Account Name |   |
| 0       | R-056A02WI300000     | 1201-<br>532311testbb | 01 May 2017    | 01 May 2018        | Casualty-General Liability                 | Local Insured Name | Account Name |   |
| 0       | R-129A00UL501000     | 7440259 -<br>52256717 | 30 Apr 2017    | 30 Jun 2017        | Casualty-General Liability                 | Local Insured Name | Account Name |   |
| 0       | F-001A0ZLT400000     | 528456                | 17 Apr 2017    | 17 Apr 2018        | Casualty-General Liability-Retros          | Local Insured Name | Account Name |   |
| 0       | R-001A0RZ6703000     | 14009662              | 08 Apr 2017    | 30 Apr 2017        | Property-Property Other                    | Local Insured Name | Account Name |   |
| 0       | R-001A100N600000     | 1201-520368           | 01 Apr 2017    | 01 Apr 2018        | Casualty-General Liability                 | Local Insured Name | Account Name |   |
| 0       | F-144A02LZ100000     | 1316604-<br>55589276  | 01 Apr 2017    | 01 Apr 2018        | Financial Lines-Rm/Prof Liability          | Local Insured Name | Account Name | ~ |
| <       |                      |                       |                |                    |                                            |                    | >            |   |
| owing 1 | to 10 of 486 entries |                       |                |                    |                                            |                    | Go to page 1 | ~ |

For new claim – <u>select</u> which policy / OMeGA ID claim relates to

#### **<u>Click</u>** Submit New Claim

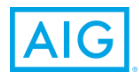

| 1 Policy Information 2 Los                                            | ss Information (3) Documents (4) Review & Submit |   |
|-----------------------------------------------------------------------|--------------------------------------------------|---|
| <b>cy Information</b><br>elds marked with an asterisk (*) are mandate | ory                                              | - |
| IG Line of Business                                                   | Casualty-General Liability                       |   |
| lame of AIG Reinsurance Company*                                      | AIG UK Ltd                                       | _ |
| olicy Number<br>onfirm Policy # or edit as required.                  | 14080318                                         | _ |
| IG OMeGA Request Number                                               | R-036A01XS701000                                 |   |
| IG Policy Period From                                                 | 27 Jun 2017                                      |   |
| IG Policy Period To                                                   | 17 Nov 2017                                      |   |
| otal Limits of Liability                                              | 5,000,000 USD 🗸                                  |   |
| .IG Share of Liability(%)                                             | 100                                              |   |
| lame of Local Insured                                                 | Koricancha Joint Venture                         |   |
| account Name                                                          | Anthem United Inc                                |   |
| lame of Network Partner Company                                       | Network Partner 🗸                                |   |
| letwork Partner Territory                                             | Territory7 Y                                     |   |
| overage Confirmed Under Local Policy? *                               | VES NO TBD                                       |   |
| this Claim Handled Under Delegated Authority?                         |                                                  |   |
| ient Statistical Codes                                                |                                                  |   |
| Code 1 (Location Code) 🥝                                              |                                                  | _ |
|                                                                       |                                                  |   |

This link appears when there is a claims bulletin for the client account. <u>Click</u> to open and use the required codes that are found in the bulletin.

AIG company will prefill but can be edited if incorrect

<u>Verify</u> the policy number is correct. <u>Use</u> the pencil icon to edit if required

Policy and Client information automatically populated based on agreed terms & conditions on policy details

<u>Complete</u> remaining Local Policy and Delegated Authority fields

<u>Complete</u> Client Statistical Codes from Client claims oulletins

CLOSE

# Claims Submission – Complete FNOL (continued)

| MINACHANGE                                                            |                                       | Demo Np Group<br>Logout |
|-----------------------------------------------------------------------|---------------------------------------|-------------------------|
| Policy Information 2 Loss Info                                        | rmation ③ Documents ④ Review & Submit | )                       |
| Loss Information                                                      |                                       |                         |
| All fields marked with an asterisk (*) are mandatory                  |                                       |                         |
| Description of Loss*                                                  |                                       |                         |
|                                                                       |                                       |                         |
| Network Partner Claim Number*                                         |                                       |                         |
| Claimant Name*                                                        |                                       |                         |
| Name of Network Partner Adjuster*                                     |                                       |                         |
| Network Partner Adjuster E-mail*                                      |                                       |                         |
| Location of Loss - City*                                              |                                       |                         |
|                                                                       | Salast                                |                         |
| Location of Loss - Kegion "                                           | Jeleti                                |                         |
| Location of Loss - Country*                                           | Select 🗸                              | (                       |
| Date of Loss*                                                         |                                       |                         |
| Date of First Notice of Loss*                                         |                                       |                         |
| Initial Damage Estimate                                               | Select Currency 🗸                     |                         |
| Network Partner Reserve Information                                   |                                       |                         |
| Liability Position (Accepted/Denied/Under<br>Investigation)*          | Select 🗸                              |                         |
| TPA or Investigator Retained? *                                       | YES NO                                |                         |
| TPA Contact Information (Adjuster Name, E-mail,<br>and Telephone) 🎯 * |                                       |                         |
| Auto Information Exist?*                                              |                                       |                         |

Enter remaining claim fields. All fields with \* are required to be completed

If Auto information "yes" is selected, additional auto specific fields will open.

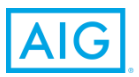

# Claims Submission – Complete LND (continued)

| Home Premium Bordereau - Claim Submissions Forms - Contacts -                                                                                        | Logout |
|----------------------------------------------------------------------------------------------------|--------|
| Policy Information V Loss Information 3 Documents 4 Review & Submit                                                                                  |        |
| Documents Claim Document ID:103061 All fields marked with an asterisk (*) are mandatory                                                              |        |
| Ine documents must be in the following formats - Word, PDF, JPEG, GIF, ZIP with combined maximum size of 10MB.                                       |        |
| Your uploaded documents                                                                                                    |        |
| Include Loss Include the First Page Sackground of Local Policy? Loss Attachments Include the first Page of the AIG Reinsurance Certificate?          |        |
| Include Loss<br>Background<br>Information?<br>UPLOAD<br>UPLOAD<br>Include the First Page<br>of Local Policy?<br>UPLOAD<br>UPLOAD<br>UPLOAD<br>UPLOAD | ←      |
| Description of Loss Attachments                                                                                                    |        |
| Additional Comments                                                                                                    |        |
| BACK CLOSE SAVE NEX                                                                                                    | ₁ ←─── |

<u>Upload</u> documents as required. Documents will be sent to the claims team and are available in the OMeGA ID policy details

<u>Click</u> Back to revise any prior details

<u>Click</u> next to review and submit

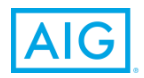

## Claims Submission – FNOL PDF

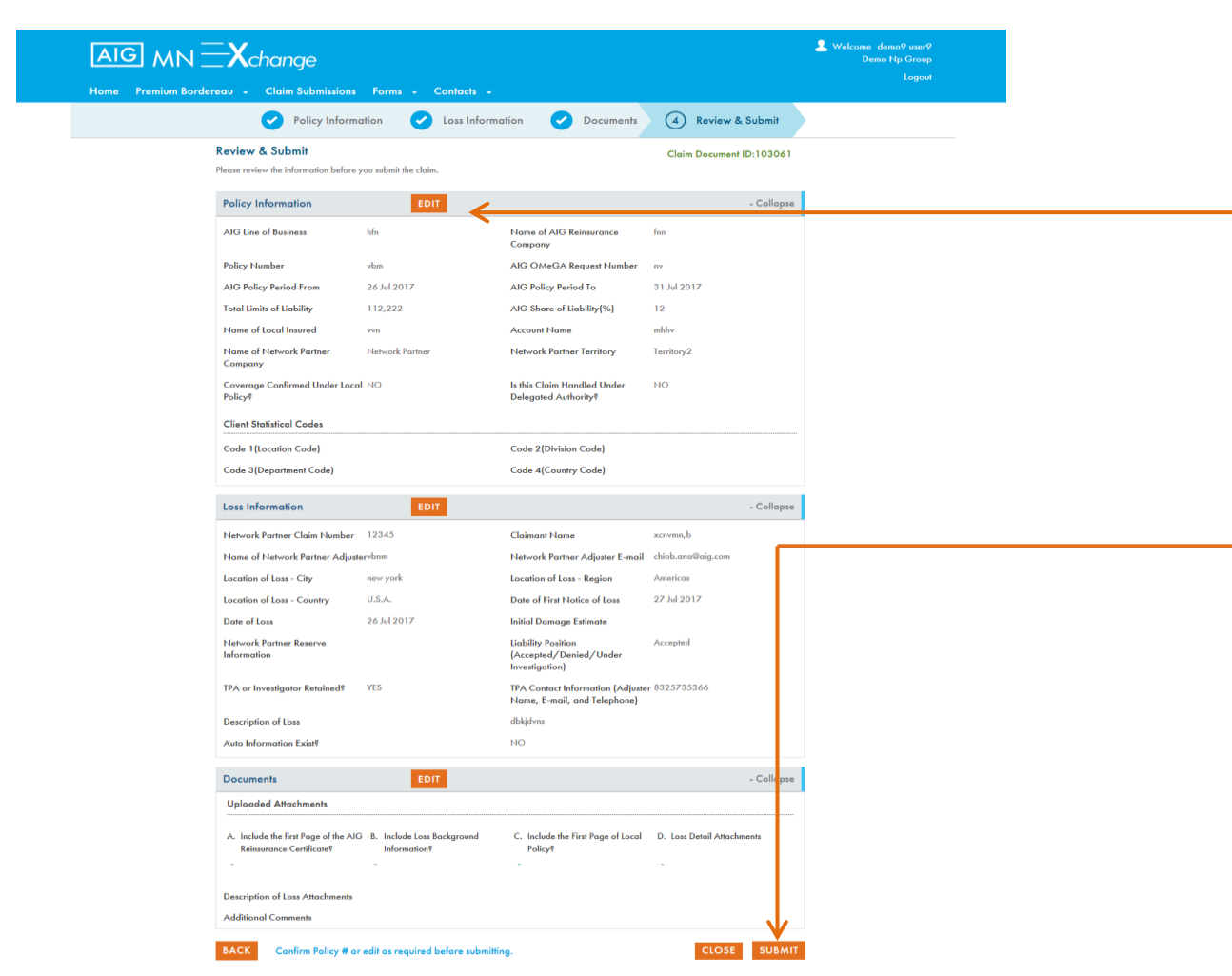

<u>Review</u> details for accuracy to assist the AIG claims team and speed up claims processing and payment

<u>Use</u> the Edit buttons to modify policy number or other details

## Submit the request when complete

Email sent to AIG Claims team to review, reach out for questions, book in Claims systems and coordinate Claims Adjuster

Loss Notification Document produced in pdf and can be downloaded after submission

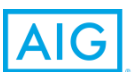

## 7. Reporting & General Functionality

## **Multinational Service Delivery Dashboard**

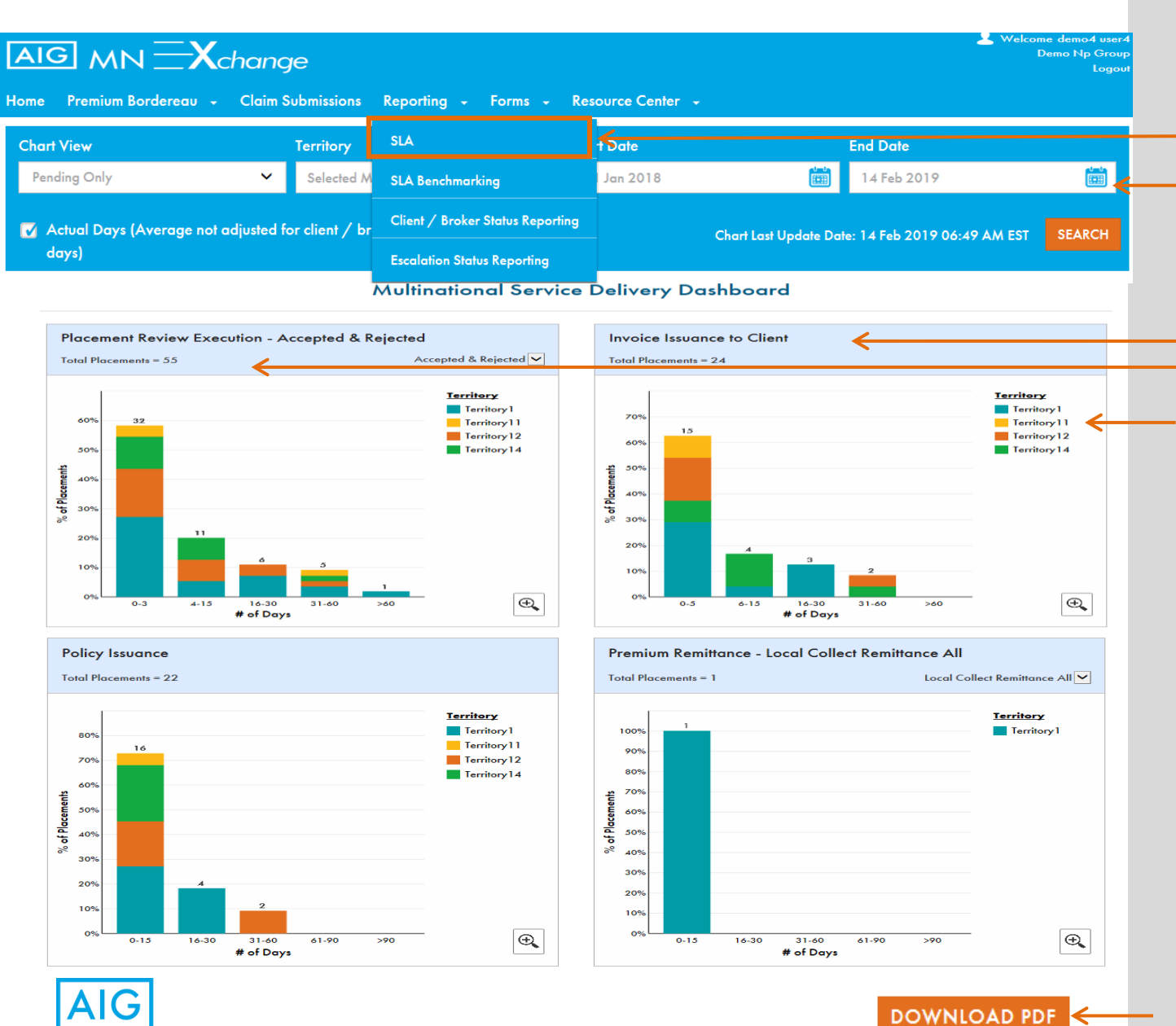

#### Menu bar

Each graph reflects the total amount for the time period selected based on Instruction Received date

Headings and Legends are clickable and the bars on the graphs are clickable and will refresh the data at the bottom. <u>Hover over</u> to see the counts on the graphs.

<u>Click</u> Download PDF to print

51

## **Multinational SLA Benchmarking**

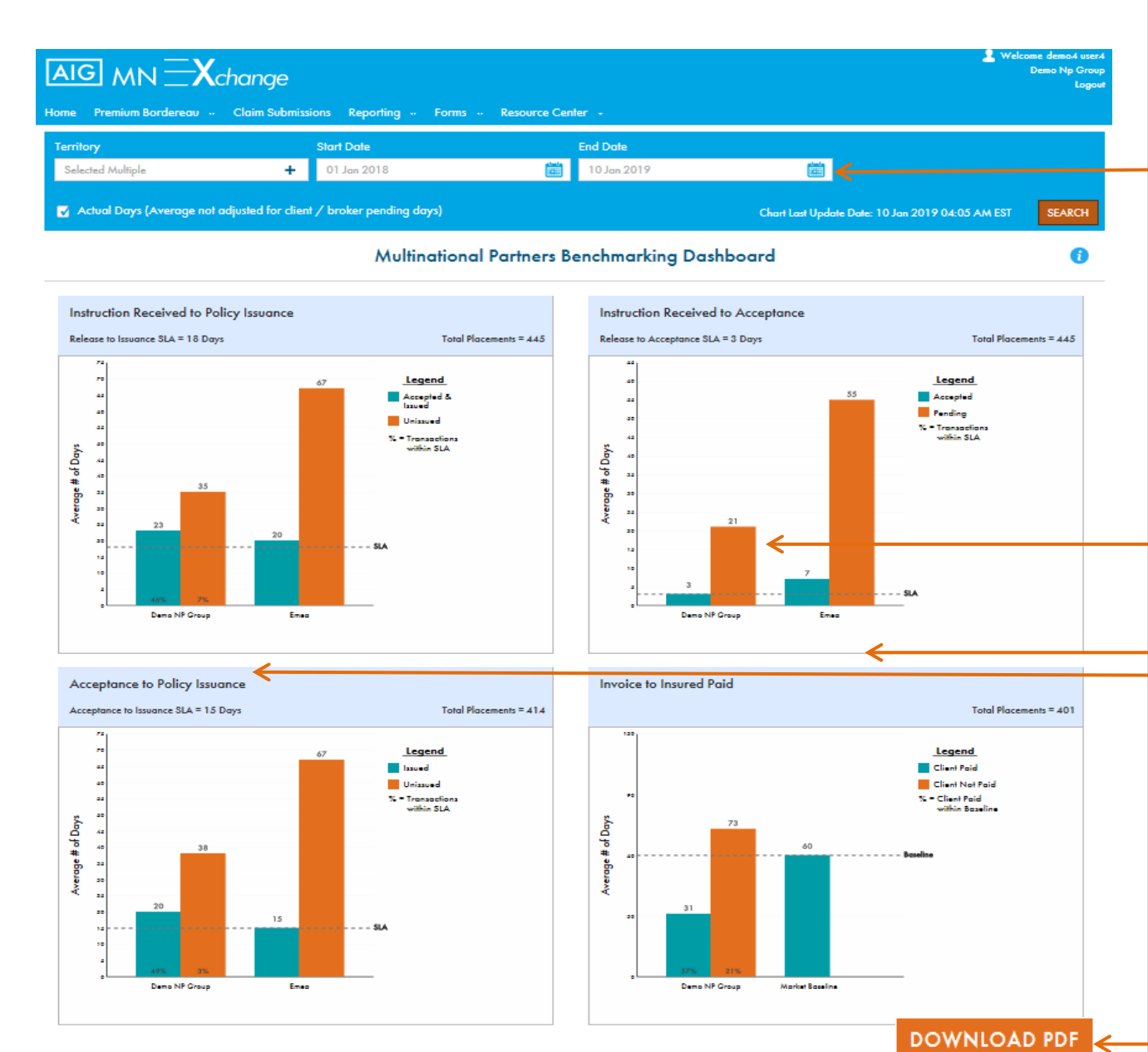

Benchmarking graphs and report show your SLA results as compared to all Network Partner Regional totals

Select the period start and end date for data display. Dates are based on Instruction received date

Headings are clickable to update the data below. Network partner specific bars on the graphs are also clickable.

Click Download PDF to print 52

## **Client/ Broker Status Reporting**

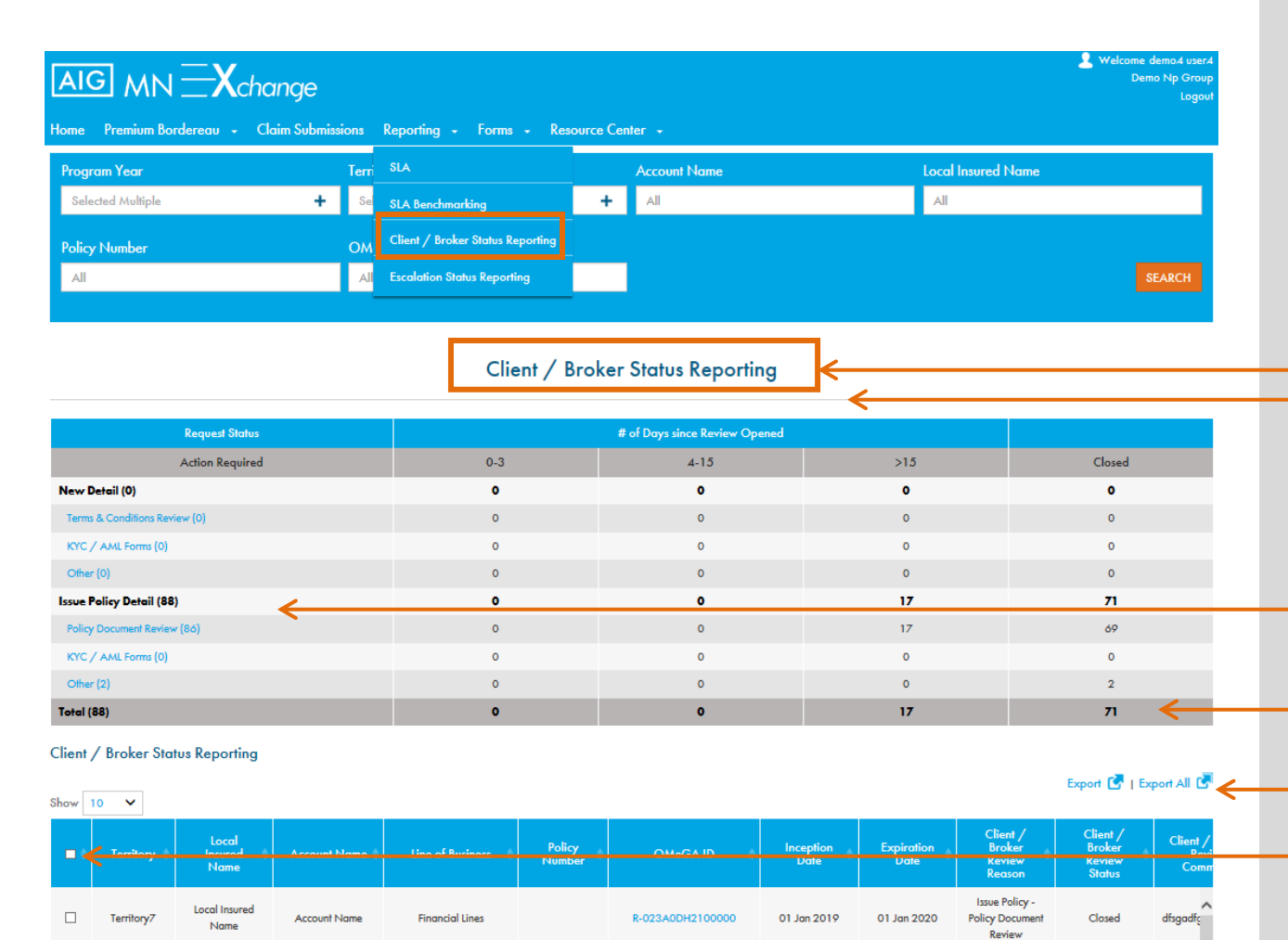

R-110A07V9700000

01 Jan 2019

01 Jan 2020

Issue Policy -

Policy Document

Review

Closed

View of all open and closed transactions with Client/ Broker pending Reporting Status

<u>Click</u> on action required to view open items detail below

Click on closed links to view detail of closed escalations below

Export All – Click check box and Export all to report result details in excel

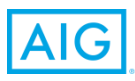

Territory7

Local Insured

Name

Account Name

Global Marine

## **Escalation Status Reporting**

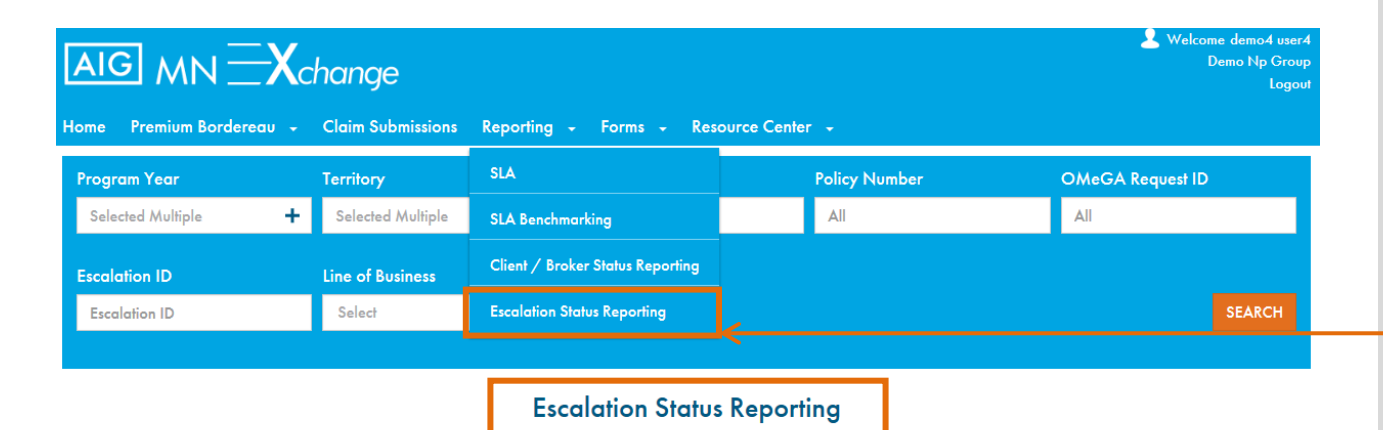

| Escalation Reasons                                            | # of | # of Days since Escalation Opened |     |        |  |  |
|---------------------------------------------------------------|------|-----------------------------------|-----|--------|--|--|
| Action Required                                               | 0-3  | 4-15                              | >15 | Closed |  |  |
| Pre Issuance Documents from Client are Missing (0)            | 0    | 0                                 | 0   | 0      |  |  |
| Missing / Incorrect Supplemental Instructions from AIG (4)    | 0    | 0                                 | 4   | 15     |  |  |
| Client Unaware or Non-Acceptance of Coverage (2)              | 0    | 0                                 | 2   | 0      |  |  |
| Current Year Premium Outstanding from Client (1)              | 1    | 0                                 | 0   | 4      |  |  |
| Prior Year Premium Outstanding from Client (0)                | 0    | 0                                 | 0   | 2      |  |  |
| Payment Outstanding from AIG (3)                              | 0    | 0                                 | 3   | 2      |  |  |
| Awaiting Policy Approval from Client / Broker (2)             | 0    | 0                                 | 2   | 3      |  |  |
| Awaiting Draft Policy Approval from AIG (0)                   | 0    | 0                                 | 0   | 1      |  |  |
| Renewal Information for Expiring Policy Year not Received (0) | 0    | 0                                 | 0   | 0      |  |  |
| Total (12)                                                    | 1    | 0                                 | 11  | 27     |  |  |

#### **Escalation Status Reporting**

| Show | ow 10 V    |                          |                |                    |                  |                  |                                 |                                  |       |
|------|------------|--------------------------|----------------|--------------------|------------------|------------------|---------------------------------|----------------------------------|-------|
| •    | Territory  | Local<br>Insured<br>Name | Account Name 🖨 | Line of Business 单 | Policy<br>Number | OMeGA ID 🔶       | Inception<br>Date $\Rightarrow$ | Expiration<br>Date $\Rightarrow$ | Escal |
|      | Territory5 | local insured<br>name    | Account Name   | Casualty           |                  | R-001A1EKY000000 | 01 Oct 2018                     | 01 Oct 2019                      | ES    |
|      | Territory8 | local insured<br>name    | Account Name   | Financial Lines    | OD40101779806    | R-021A0GUP000000 | 01 Apr 2018                     | 01 Apr 2019                      | ES    |

Escalation Status Reporting provides detail of all open and closed escalations sent by email to AIG and all responses

Click on closed links to view detail of closed escalations below

Click on action required to view detail of open escalations below

Export All – Click check box and Export all to report result details in excel

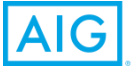

## **General AIG Forms**

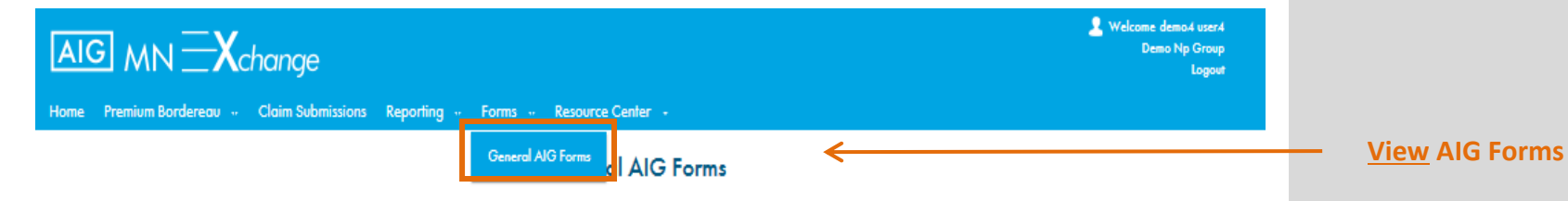

You may use the action buttons to download and view using [ 📴 ] and replace & Upload [ 🐷 ] or delete [ 🗙 ] the documents in the below list.

| Document Name                                      | Document Type | Document Sub-Type | Last Update Date | Actions |
|----------------------------------------------------|---------------|-------------------|------------------|---------|
| MN Xchange Graph Quick Reference                   | General       | Training          | 14 Dec 2018      |         |
| SLA_BenchMark_Graph_Guide                          | General       | Training          | 14 Dec 2018      |         |
| AIG MN Xchange Premium Remittance Guide            | General       | Training          | 12 Dec 2018      |         |
| MN Xchange Claims Bordereau Transaction type Refer | General       | Training          | 01 Nov 2018      |         |
| AIG MN Xchange SLA & Client Broker Pending Jan 18  | General       | Training          | 26 Jun 2018      |         |
| AIG MN Xchange External Guide 24 April, 2018       | General       | Training          | 26 Apr 2018      |         |

Showing 1 to 6 of 6 entries

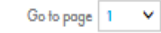

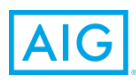

## 8. Resource Centre

## **Knowledge and Insights**

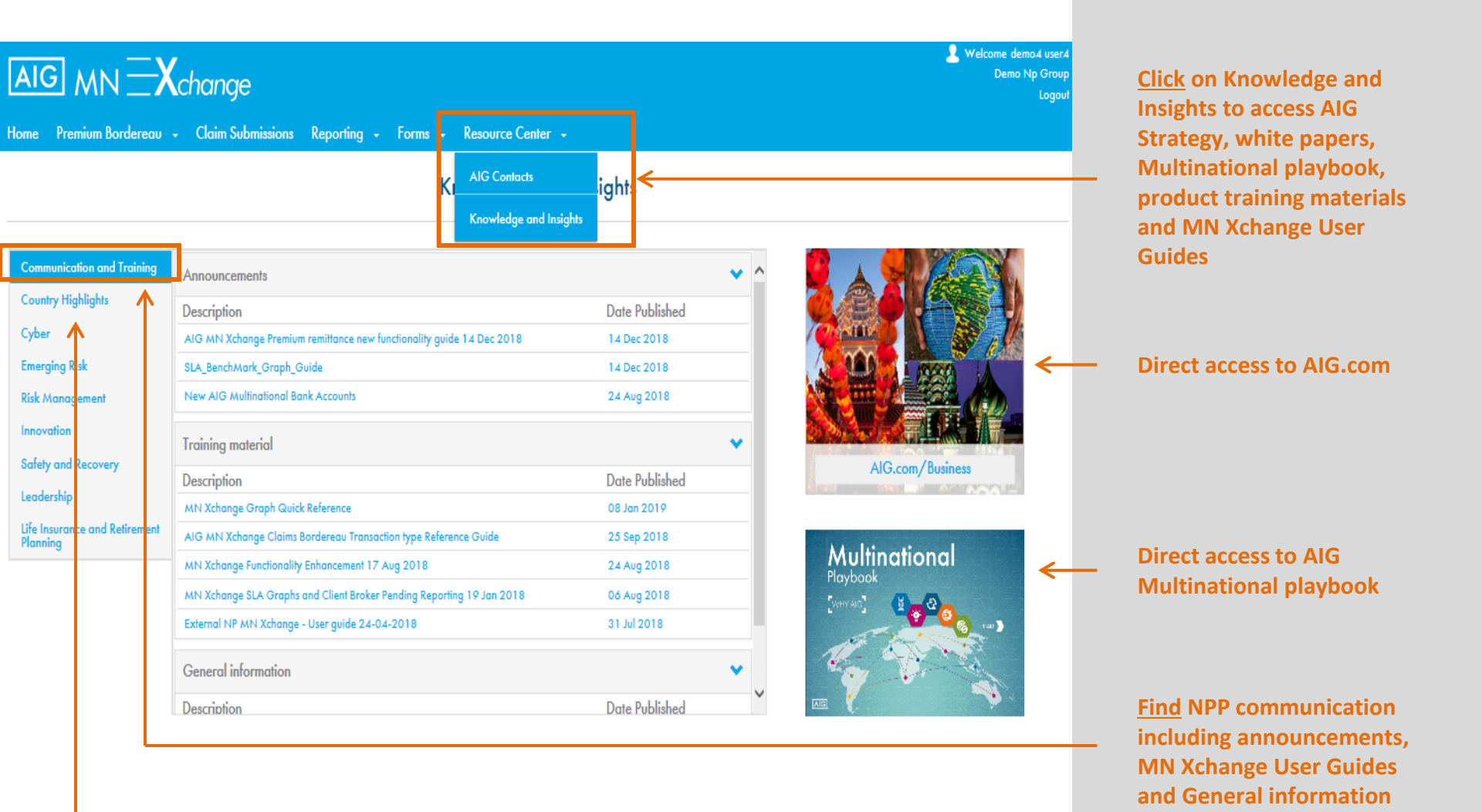

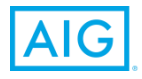

57

**Explore** our country highlights and Insurance

insights

# Logout

| AIG MN X change   |               |                   |   |                   |     |                     |                 |        |  |
|-------------------|---------------|-------------------|---|-------------------|-----|---------------------|-----------------|--------|--|
| Program Year      |               | Territory         |   | Account Name      |     | Local Insu          | red Name        |        |  |
| Selected multiple | +             | Selected multiple | + | All               |     | All                 |                 |        |  |
| Policy Number     |               | OMeGA Request ID  |   |                   |     |                     |                 |        |  |
| All               |               | All               |   |                   |     | <u>Default View</u> | Advanced Search | SEARCH |  |
|                   |               |                   |   |                   |     |                     |                 |        |  |
| Current Selection |               |                   |   |                   |     |                     |                 |        |  |
| Program Year:     | 2020,2018,201 | 17 <u>More</u>    |   | Territory:        | All |                     |                 |        |  |
| Policy Number:    | All           |                   |   | OMeGA Request ID: | All |                     |                 |        |  |

<u>Click</u> Logout link to exit the system

If you have technical issues, need password reset or require additional users please contact: MultinationalPortalSupport @aig.com Thank you